# SIEMENS

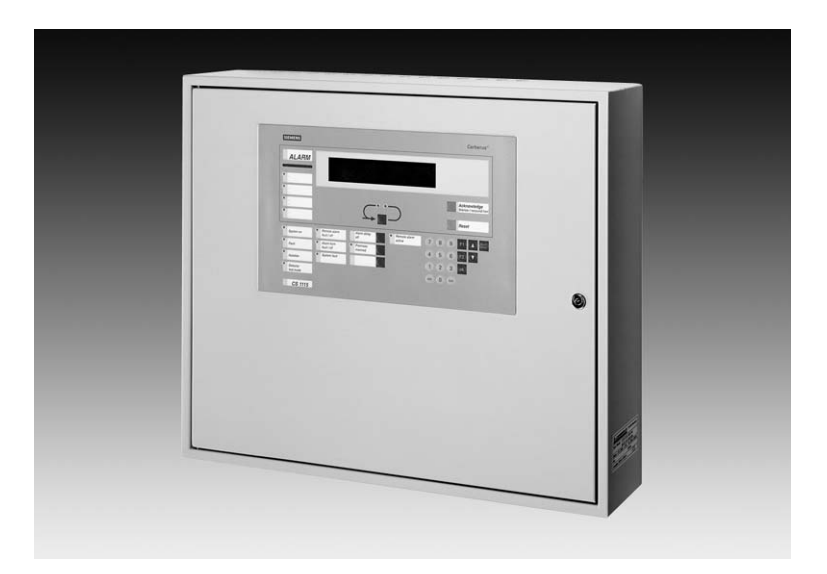

# Synova<sup>®</sup> FC330A Brandmeldcentrale

Bedieningsvoorschrift

Fase 4

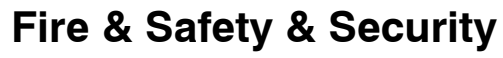

Siemens Building Technologies B.V.

Technische wijzigingen en leveringsmogelijkheden voorbehouden © Copyright by Siemens Building Technologies B.V.

Alle rechten voorbehouden. Wijzigingen voorbehouden. Niets uit deze uitgave mag worden verveelvoudigd, opgeslagen in een geautomatiseerd gegevensbestand, of op enige wijze, hetzij elektronisch, mechanisch, door fotokopieën, opnamen, of op enige andere manier, zonder voorafgaande schriftelijke toestemming van de uitgever.

Wir behalten uns alle Rechte an diesem Dokument und an dem in ihm dargestellten Gegenstand vor. Der Empfänger anerkennt diese Rechte und wird dieses Dokument nicht ohne unsere vorgängige schriftliche Ermächtigung ganz oder teilweise Dritten zugänglich machen oder ausserhalb des Zweckes verwenden, zu dem es ihm übergeben worden ist.

We reserve all rights in this document and in the subject thereof. By acceptance of the document the recipient acknowledges these rights and undertakes not to publish the document nor the subject thereof in full or in part, nor to make them available to any third party without our prior express written authorization, nor to use it for any purpose other than for which it was delivered to him.

Ci riserviamo ogni diritto relativo al presente documento e sull'oggetto illustrato in esso. La parte che riceve il documento si impegna a non renderlo accessibile a terzi, né per intero né in parte, senza la nostra previa autorizzazione scritta ed a non usarlo per altri scopi di quello per il quale è stato rilasciato.

| Inleiding                                                                                                    | 1                                                                                                    |
|----------------------------------------------------------------------------------------------------|----------------------------------------------------------------------------------------------------|
| Voorwoord bij dit bedieningsvoorschrift                                                                                                    | 2                                                                                                    |
| Basisbegrippen                                                                                                    | 3                                                                                                    |
| Overzicht bedieningselementen                                                                                                    | 4                                                                                                    |
| Nevenpaneel                                                                                                    | 5                                                                                                    |
| Overzicht bedieningsmenu                                                                                                    | 6                                                                                                    |
| Basisbediening                                                                                                    | 9                                                                                                    |
| Normaal bedrijf                                                                                                    | 10                                                                                                    |
| Bedieningstoegang                                                                                                    | 11                                                                                                    |
| Bedrijfstoestand "Dag" en "Nacht"                                                                                                    | 13                                                                                                    |
| Alarm                                                                                                    | 15                                                                                                    |
| Speciaal Alarm Concept                                                                                                    | 16                                                                                                    |
| Alarm                                                                                                    | 18                                                                                                    |
| Uit- en inschakelen systeemdelen                                                                                                    | 21                                                                                                    |
| Melder-groep tijdelijk uitschakelen                                                                                                    | 22                                                                                                    |
| Afzonderlijke melder tijdelijk uitschakelen                                                                                                    | 26                                                                                                    |
| Doormeldeenheid                                                                                                    | 28                                                                                                    |
| Alarmeringsapparatuur uit-/inschakelen                                                                                                    | 30                                                                                                    |
|                                                                                                    |                                                                                                    |
| Storing                                                                                                    | 31                                                                                                    |
| Storing                                                                                                    | <b>31</b><br>32                                                                                                    |
| Storing                                                                                                    | 31<br>32<br>33                                                                                                    |
| Storing         Storing           Onderhoud         Meldertest                                                                                                    | <b>31</b><br>32<br><b>33</b><br>34                                                                                                    |
| Storing                                                                                                    | <ul> <li>31</li> <li>32</li> <li>33</li> <li>34</li> <li>38</li> </ul>                                                                                                    |
| Storing                                                                                                    | <ul> <li>31</li> <li>32</li> <li>33</li> <li>34</li> <li>38</li> <li>39</li> </ul>                                                                                                    |
| Storing<br>Storing<br>Onderhoud<br>Meldertest<br>Lampentest<br>Batterij-oplaadtest<br>Testen akoestisch alarmeringsapparatuur                                                                                                    | <ul> <li>31</li> <li>32</li> <li>33</li> <li>34</li> <li>38</li> <li>39</li> <li>40</li> </ul>                                                                                                    |
| Storing                                                                                                    | <ul> <li>31</li> <li>32</li> <li>33</li> <li>34</li> <li>38</li> <li>39</li> <li>40</li> <li>41</li> </ul>                                                                                                    |
| Storing                                                                                                    | <ul> <li>31</li> <li>32</li> <li>33</li> <li>34</li> <li>38</li> <li>39</li> <li>40</li> <li>41</li> <li>43</li> </ul>                                                                                                 |
| Storing                                                                                                    | <ul> <li>31</li> <li>32</li> <li>33</li> <li>34</li> <li>38</li> <li>39</li> <li>40</li> <li>41</li> <li>43</li> <li>44</li> </ul>                                                                                     |
| Storing   Storing   Onderhoud   Meldertest   Lampentest   Lampentest   Batterij-oplaadtest   Testen akoestisch alarmeringsapparatuur   Testen doormeldeenheid   Andere functies   Printer uit-/inschakelen   Papier vervangen logging printer B2Q191                                                                                                    | <ul> <li>31</li> <li>32</li> <li>33</li> <li>34</li> <li>38</li> <li>39</li> <li>40</li> <li>41</li> <li>43</li> <li>44</li> <li>45</li> </ul>                                                                         |
| Storing         Storing         Onderhoud         Meldertest         Lampentest         Batterij-oplaadtest         Testen akoestisch alarmeringsapparatuur         Testen doormeldeenheid         Andere functies         Printer uit-/inschakelen         Papier vervangen logging printer B2Q191         Alarmteller afvragen                                                                                                    | <ul> <li>31</li> <li>32</li> <li>33</li> <li>34</li> <li>38</li> <li>39</li> <li>40</li> <li>41</li> <li>43</li> <li>44</li> <li>45</li> <li>46</li> </ul>                                                             |
| Storing   Storing   Onderhoud   Meldertest   Lampentest   Lampentest   Batterij-oplaadtest   Testen akoestisch alarmeringsapparatuur   Testen doormeldeenheid   Andere functies   Printer uit-/inschakelen   Papier vervangen logging printer B2Q191   Alarmteller afvragen   Gebeurtenisgeheugen afvragen                                                                                                    | <ul> <li>31</li> <li>32</li> <li>33</li> <li>34</li> <li>38</li> <li>39</li> <li>40</li> <li>41</li> <li>43</li> <li>44</li> <li>45</li> <li>46</li> <li>47</li> </ul>                                                 |
| Storing         Storing         Onderhoud         Meldertest         Lampentest         Batterij-oplaadtest         Testen akoestisch alarmeringsapparatuur         Testen doormeldeenheid         Printer uit-/inschakelen         Papier vervangen logging printer B2Q191         Alarmteller afvragen         Gebeurtenisgeheugen afvragen         Afvragen gebruikersteksten of groepen of elementen                                                                                            | <ul> <li>31</li> <li>32</li> <li>33</li> <li>34</li> <li>38</li> <li>39</li> <li>40</li> <li>41</li> <li>43</li> <li>44</li> <li>45</li> <li>46</li> <li>47</li> <li>48</li> </ul>                                     |
| Storing         Storing         Onderhoud         Meldertest         Lampentest         Lampentest         Batterij-oplaadtest         Testen akoestisch alarmeringsapparatuur         Testen doormeldeenheid         Andere functies         Printer uit-/inschakelen         Papier vervangen logging printer B2Q191         Alarmteller afvragen         Gebeurtenisgeheugen afvragen         Afvragen gebruikersteksten of groepen of elementen         Afvragen systeem status                 | <ul> <li>31</li> <li>32</li> <li>33</li> <li>34</li> <li>38</li> <li>39</li> <li>40</li> <li>41</li> <li>43</li> <li>44</li> <li>45</li> <li>46</li> <li>47</li> <li>48</li> <li>49</li> </ul>                         |
| Storing         Storing         Onderhoud         Meldertest         Lampentest         Batterij-oplaadtest         Testen akoestisch alarmeringsapparatuur         Testen doormeldeenheid         Andere functies         Printer uit-/inschakelen         Papier vervangen logging printer B2Q191         Alarmteller afvragen         Gebeurtenisgeheugen afvragen         Afvragen gebruikersteksten of groepen of elementen         Afvragen systeem status         Afvragen configuratie data | <ul> <li>31</li> <li>32</li> <li>33</li> <li>34</li> <li>38</li> <li>39</li> <li>40</li> <li>41</li> <li>43</li> <li>44</li> <li>45</li> <li>46</li> <li>47</li> <li>48</li> <li>49</li> <li>50</li> </ul>             |
| Storing         Storing         Onderhoud         Meldertest         Lampentest         Batterij-oplaadtest         Testen akoestisch alarmeringsapparatuur         Testen doormeldeenheid         Andere functies         Printer uit-/inschakelen         Papier vervangen logging printer B2Q191         Alarmteller afvragen         Gebeurtenisgeheugen afvragen         Afvragen gebruikersteksten of groepen of elementen         Afvragen configuratie data         Printen van gegevens    | <ul> <li>31</li> <li>32</li> <li>33</li> <li>34</li> <li>38</li> <li>39</li> <li>40</li> <li>41</li> <li>43</li> <li>44</li> <li>45</li> <li>46</li> <li>47</li> <li>48</li> <li>49</li> <li>50</li> <li>51</li> </ul> |

I

П

# Inleiding

#### Hoe deze bedieningsinstructie te gebruiken?

Deze bedieningshandleiding beschrijft het gebruik en de bediening van de brandmeldcentrale FC330A. Het bevat alle informatie voor de normale gebruiker met bedieningsbevoegdheid voor niveau 2 welke dient te reageren op alarmen, uit- en inschakelen van systeemdelen, etc. Dit document bevat het volgende:

| Hoofdstuk                        | Bevat                                                                                                    | Pagina |
|----------------------------------|----------------------------------------------------------------------------------------------------|--------|
| Inleiding                        | <ul> <li>Algemene informatie over deze bedienings-<br/>handleiding</li> </ul>                                                                       | 1      |
|                                  | <ul> <li>Hoe deze bedieningshandleiding te gebruiken</li> </ul>                                                                                     |        |
| Basisbegrippen                   | Basis informatie over de brandmeldcentrale:                                                                                                    | 3      |
|                                  | <ul> <li>Beschrijving van de brandmeldcentrale, func-<br/>ties van de toetsen</li> </ul>                                                            |        |
|                                  | <ul> <li>Beschrijving van de nevenpanelen, functies<br/>van de toetsen</li> </ul>                                                                   |        |
|                                  | <ul> <li>Overzicht van de menu structuur</li> </ul>                                                                                                 |        |
|                                  | <ul> <li>Basisbediening van de bedieningsterminal</li> </ul>                                                                                        |        |
|                                  | <ul> <li>Wat is normaal bedrijf</li> </ul>                                                                                                    |        |
|                                  | <ul> <li>Hoe krijgt men bedieningstoegang</li> </ul>                                                                                                |        |
|                                  | <ul> <li>Bedrijfstoestand Dag / Nacht</li> </ul>                                                                                                    |        |
| Alarm                            | <ul> <li>Organisatie van het Speciaal Alarm</li> </ul>                                                                                              | 15     |
|                                  | - Hoe dient een alarmmelding te worden gelezen                                                                                                    |        |
|                                  | <ul> <li>Wat te doen bij een alarm situatie</li> </ul>                                                                                              |        |
| Uit- en inschakelen systeemdelen | <ul> <li>Melder(s)- meldergroepen tijdelijk uitschakelen,<br/>b.v. voor revisiewerkzaamheden</li> </ul>                                             | 21     |
|                                  | <ul> <li>Uit-/inschakelen doormeldeenheid</li> </ul>                                                                                                |        |
|                                  | <ul> <li>Uit-/inschakelen alarmeringsapparatuur</li> </ul>                                                                                          |        |
| Storing                          | <ul> <li>Hoe storingsmeldingen behandelen</li> </ul>                                                                                                | 31     |
|                                  | <ul> <li>Oplossingen voor de gebruiker</li> </ul>                                                                                                   |        |
| Onderhoud                        | Onderhoudswerkzaamheden uitgevoerd door de gebruiker enz.:                                                                                          | 33     |
|                                  | – Meldertest                                                                                                    |        |
|                                  | <ul> <li>Testen lampen, batteriien, alarmeringsappara-<br/>tuur, doormeldeenheid</li> </ul>                                                         |        |
| Andere functies                  | <ul> <li>Printer uit-/inschakelen, papier vervangen</li> </ul>                                                                                      | 43     |
|                                  | <ul> <li>Printen van informatie</li> </ul>                                                                                                    |        |
|                                  | <ul> <li>Afvragen informatie van b.v. alarmteller, ge-<br/>beurtenisgeheugen, gebruikersteksten, sys-<br/>teem status, configuratie data</li> </ul> |        |
|                                  | <ul> <li>Tijd en datum instellen</li> </ul>                                                                                                    |        |

#### Hoe deze bedieningshandleiding te lezen

Deze bedieningshandleiding bevat een aantal verschillende symbolen om de gebruiker door deze handleiding te leiden.

Dit zijn de volgende:

- 1. Meervoudige handelingen zijn gemarkeerd met nummers.
- Enkelvoudige handelingen zijn aangeduid met een driehoek.
  - → Het resultaat van een actie is gemarkeerd met een pijl.

In de hoofdtekst zijn aanhalingen zoals display teksten, *toetsen of LED's-velden* of LEDS. vermeld

Frequent gebruikte toetsen zijn weergegeven zoals deze op de bedieningsterminal voorkomen, b.v. @.

# Basisbegrippen

# **Bedieningsterminal FC330A**

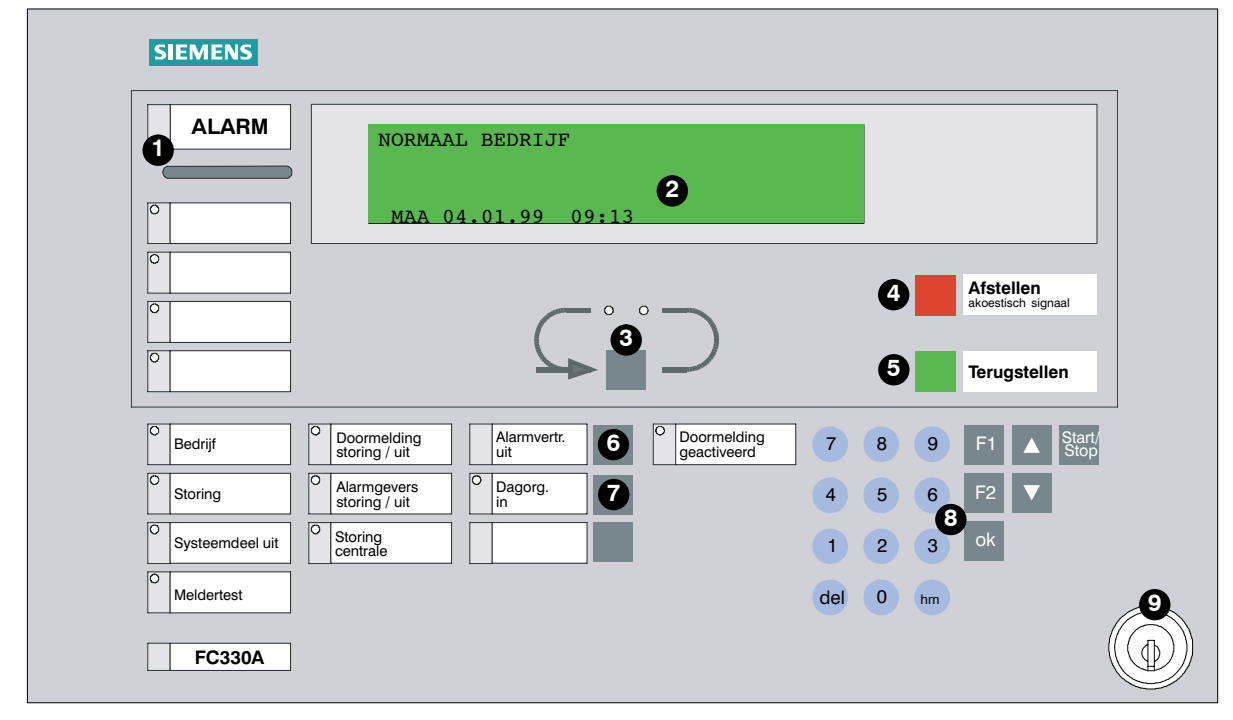

| 0     | Led veld ALARM                        | Rode LED's lichten op bij alarmmeldingen.                                                                                          |                            |  |
|-------|---------------------------------------|----------------------------------------------------------------------------------------------------|----------------------------|--|
| 0     | Text display                          | Geeft zowel selectiemenus als alarm en storingsmeldingen weer.                                                                     |                            |  |
| 0     | Scroll toets                          | Voor het doorbladeren van alarmmeldingen.                                                                                          |                            |  |
| 0     | Toets Afstellen<br>akoestisch signaal | Bevestigd een alarm of melding (2 varianten mogelijk).                                                                             |                            |  |
|       |                                       | Variant 1:                                                                                                    | 🗖 Variant 2:               |  |
|       |                                       | 1 <sup>st</sup> activering                                                                                                    | 1 <sup>st</sup> activering |  |
|       |                                       | → zoemer en alarmgevers                                                                                                    | → zoemer uit               |  |
|       |                                       | 2 <sup>nd</sup> activering                                                                                                    | 2 <sup>nd</sup> activering |  |
|       |                                       | → activering alarmaevers                                                                                                    | → alarmgevers uit          |  |
|       |                                       | 5 5                                                                                                    | → activering alarmoevers   |  |
| 6     | Toets Teruastellen                    | Stelt alarm, of storingsmelding to                                                                                                 |                            |  |
| •     |                                       | Gooft do bodriifstoostand woor n                                                                                                   |                            |  |
|       | IIIIOIIIIalievelu                     | Geeft de bedrijfstoestand weer middels een LED.                                                                                    |                            |  |
| °     | Bedieningsveld                        | Bezit een knop om de bedrijfstoestand te kunnen veranderen be-<br>vat mogelijk een LED voor het weergeven van de bedrijfstoestand. |                            |  |
| 0     | Toets alarmvertraging<br>uit          | Annuleert de alarmvertraging. Doormelding wordt onmiddellijk doorgegeven.                                                          |                            |  |
| 0     | Toets Dag /Nacht                      | Toets voor het schakelen tussen "Dag" / "Nacht" bedrijfstoestand.                                                                  |                            |  |
| 8     | Functie toetsenblok                   | voor menu geörienteerde bedien                                                                                                    | ing en paswoord ingave.    |  |
| St    | Start/Stop toets                      | Toets voor het openen en sluiten                                                                                                   | van menu's.                |  |
| F1 F2 | Functietoetsen                        | Gebruik afhankelijk van de geko                                                                                                    | zen functie.               |  |
| ok    | Uitvoeren toets                       | Toets voor het uitvoeren van de                                                                                                    | gekozen functie.           |  |
|       | Blader omhoog/bla-<br>der omlaag      | Toets voor het kiezen van menupunten in het tekstdisplay.                                                                          |                            |  |
| hm    | Home toets                            | Toets voor het teruggaan naar he                                                                                                   | et voorgaande menu.        |  |
| del   | Wissen toets                          | Wissen karakter links van de cur                                                                                                   | sor.                       |  |
| 0     | Sleutelschakelaar                     | Geeft toegang tot gebruikerbedieningsniveau niveau 2 zonder<br>paswoord. Uitsluitend indien de sleutelschakelaar is geïnstalleerd. |                            |  |

Het nevenpaneel is een specifiek lokaal weergavepaneel. Het wordt hoofdzakelijk gebruikt voor het op afstand weergeven van alarm- en/of storingsmeldingen. Ten tweede kan op het LCD nevenpaneel, op afstand, uitlezing en bediening van alarm- en/of storingsmeldingen van de brandmeldinstallatie plaatsvinden.

Er zijn twee type panelen beschikbaar:

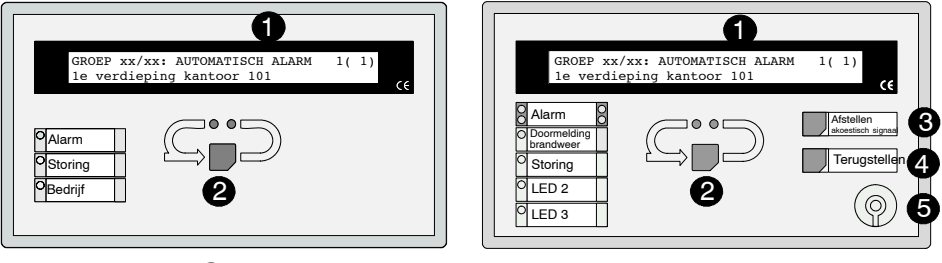

## B3Q580

B3Q590/595

| 0 | Tekstdisplay                          | Geeft alarmmeldingen weer.                                                                                                    |
|---|---------------------------------------|----------------------------------------------------------------------------------------------------|
| 0 | Scroll toets                          | Toets voor het doorbladeren van alarmmeldingen.                                                                                    |
|   |                                       | Ook voor in werking stellen lamp test (druk de toets $\geq$ 3 sec in).                                                             |
| 8 | Toets Afstellen<br>akoestisch signaal | Bevestigd een alarm of melding.                                                                                                    |
|   |                                       | activering                                                                                                    |
|   |                                       | → zoemer en alarmgevers<br>uit                                                                                                    |
| 4 | Toets Terugstellen                    | Stelt alarm- of storingsmelding terug.                                                                                             |
| • | Informatieveld                        | Geeft de bedrijfstoestand weer middels een LED.                                                                                    |
| 0 | Bedieningsveld                        | Bezit een knop om de bedrijfstoestand te kunnen veranderen be-<br>vat mogelijk een LED voor het weergeven van de bedrijfstoestand. |

Het display van de nevenpanelen geeft dezelfde tekst weer als op de brandmeldcentrale. Het geeft alleen een melding per keer weer.

Na het verkrijgen van bedieningstoegang verschijnt het start menu. Vanuit het hoofdmenu kunnen alle menu's worden geselecteerd (F pagina 9, basis bediening).

Met bedieningsniveau 2 kunnen alle menu punten met uitzondering van andere functies worden geselecteerd.

Het paswoord voor bedieningsniveau 2 is:

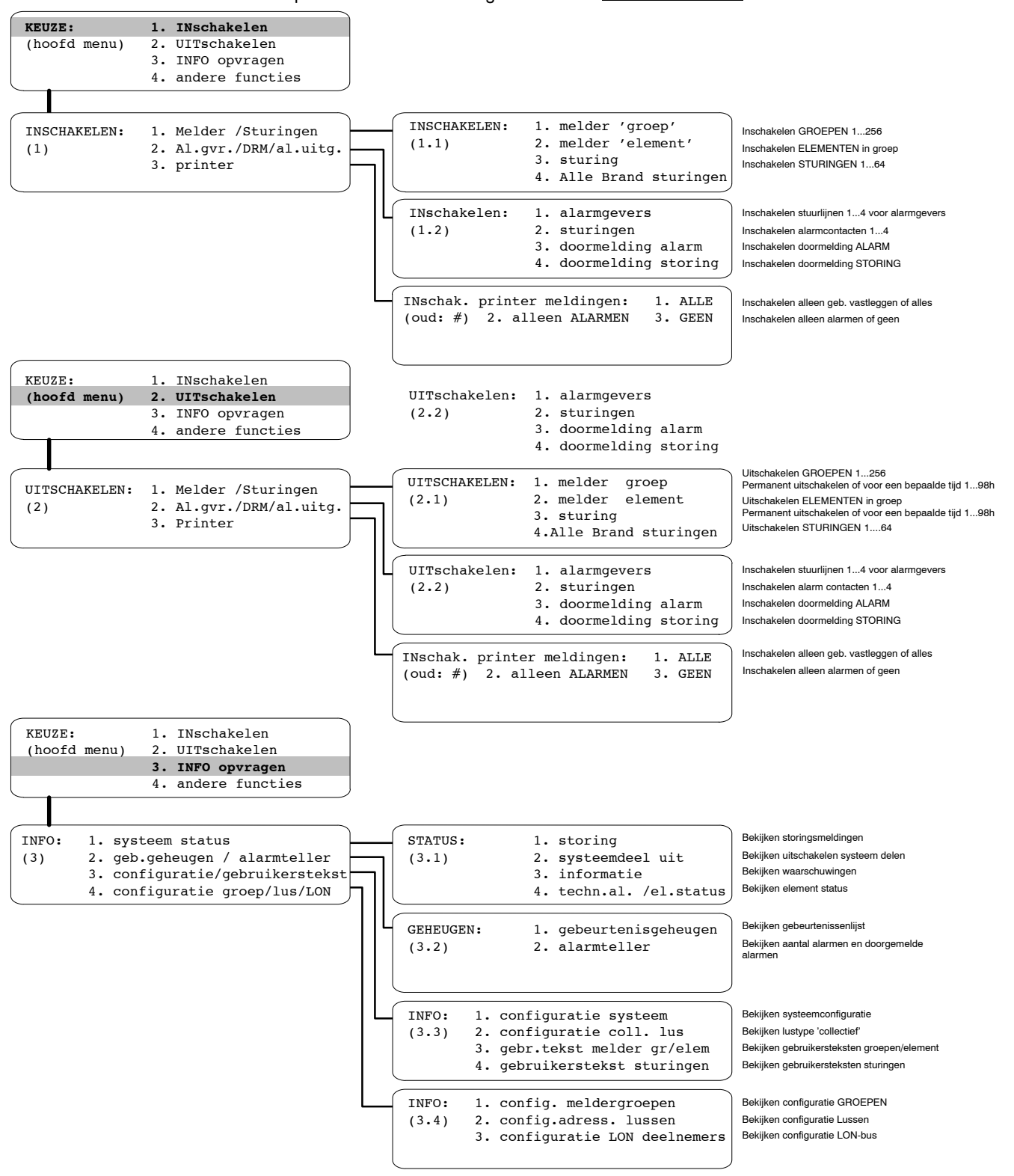

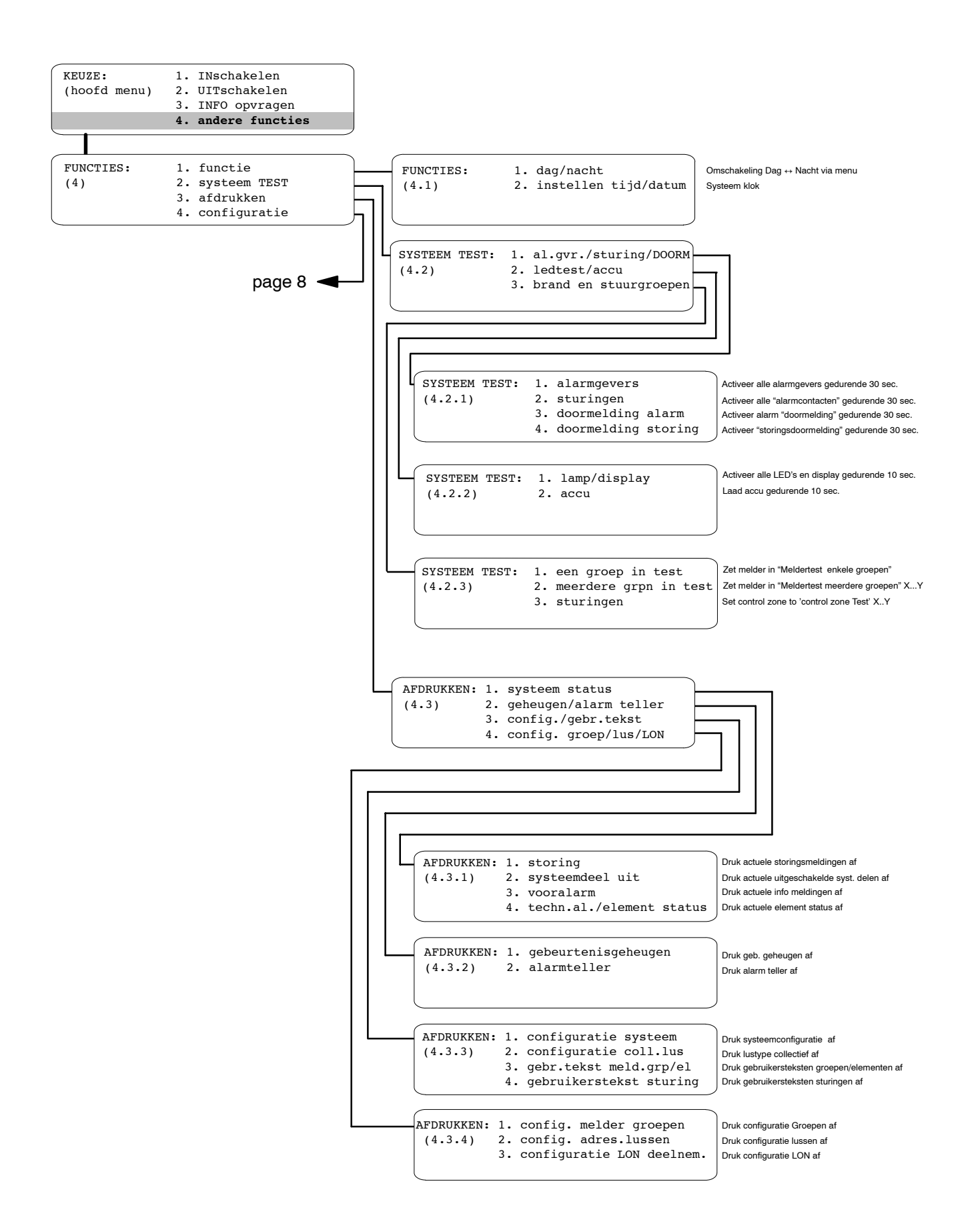

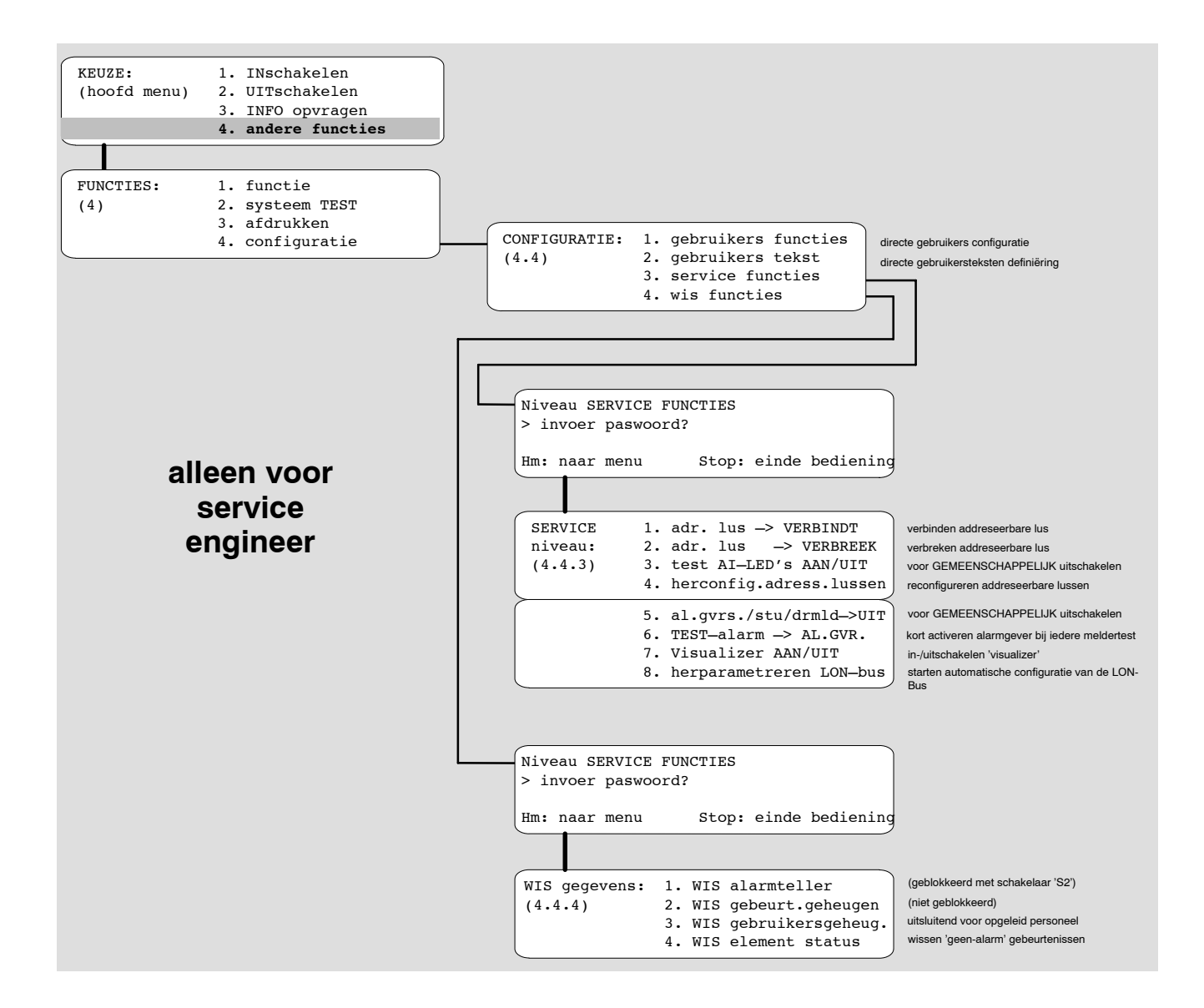

# Hoe de bedieningsterminal te bedienen?

Kiezen van een menu punt in het display van de bedieningsterminal:

|                                     | Kiezen van een menu punt in net display van                                                                              | de bedieningster                   | minai:                                                                                         |
|-------------------------------------|----------------------------------------------------------------------------------------------------|------------------------------------|------------------------------------------------------------------------------------------------|
|                                     | <ol> <li>Toets St indrukken.</li> <li>→ Display toont</li> </ol>                                                         | START systeem<br>> invoer paswoo   | ord?                                                                                           |
|                                     |                                                                                                    |                                    | Hm /Stop: einde bediening                                                                      |
| Bevoegdheidsniveau's<br>☞ pagina 11 | <ul> <li>Geef het paswoord in en druk toets in.</li> <li>→ Display toont ➡</li> </ul>                                    | KEUZE:<br>(hoofd menu)             | 1. INschakelen<br>2. UITschakelen<br>3. INFO opvragen                                          |
|                                     | <ul> <li>3. Kies het menu punt met de toetsen</li> <li></li></ul>                                                        |                                    | 4. andere functies                                                                             |
|                                     | <ul> <li>▶ Geef het nummer van de gewenste menutie 2.).</li> <li>→ Display toont ➡</li> </ul>                            | UITSCHAKELEN:                      | <pre>umerieke toetsenbord (b.v. op-<br/>1. Melder /Sturingen<br/>2. Al.gvr./DRM/al.uitg.</pre> |
|                                     | <ol> <li>Herhaal de selectie totdat het gewenste<br/>menu wordt weergegeven.</li> </ol>                                  |                                    | 3. Printer                                                                                     |
|                                     | 5. Volg de instructies op het display.                                                                                   |                                    |                                                                                                |
|                                     | <ul> <li>6. Sluit de bediening af door toets S in de dri of</li> <li>▶ Druk toets m in om terug te keren naar</li> </ul> | ukken.<br>het voorgaande r         | nenu.                                                                                          |
| Voorbeeld                           |                                                                                                    |                                    |                                                                                                |
|                                     | De volgende beschrijving is een voorbeeld voo<br>menu.                                                                   | r het kiezen van h                 | etUitschakelen element                                                                         |
|                                     | 1. Toets 🕅 indrukken.                                                                                                    |                                    |                                                                                                |
|                                     | 2. Log in.<br>→ Display toont ₩                                                                                          | KEUZE:<br>(hoofd menu)             | <ol> <li>INschakelen</li> <li>UITschakelen</li> <li>INFO opvragen</li> </ol>                   |
|                                     | <b>3.</b> Selecteer optie 2. met de toetsen ∱ en<br>↓ en druk op .                                                       |                                    | 4. andere functies                                                                             |
|                                     | or<br>► Teots "2" in                                                                                                    |                                    |                                                                                                |
|                                     | <ul> <li>→ Display toont </li> </ul>                                                                                     | UITSCHAKELEN:<br>(2)               | <ol> <li>Melder /Sturingen</li> <li>Al.gvr./DRM/al.uitg.</li> <li>Printer</li> </ol>           |
|                                     | <ul> <li>4. Selecteer optie 1. met de toetsen ↑ en</li> <li>↓ en druk op ⋈ in.</li> <li>of</li> </ul>                    |                                    |                                                                                                |
|                                     | <ul> <li>► Toets "1" in.</li> <li>→ Display toont </li> </ul>                                                            | UITSCHAKELEN:<br>(2.1)             | 1. melder groep<br>2. melder element<br>3. sturing<br>4. alle brandsturingen                   |
|                                     | <ol> <li>Selecteer optie 2. met de toetsen</li></ol>                                                                     |                                    | 4. alle Dianuscullingen                                                                        |
|                                     | <ul> <li>► Toets "2" in.</li> <li>→ Display toont</li> </ul>                                                             | UITSCHAKELEN el<br>> groepsnr.? (b | Lement:<br>pereik ### - ###)                                                                   |
| Actions in daza badianing           | sinstructio                                                                                                    |                                    |                                                                                                |
| Action in deze bediening.           | In deze bedieningsinstructie zal vanaf hier het                                                                          | selecteren van e                   | en menu item op de volgende                                                                    |
|                                     |                                                                                                    | [                                  |                                                                                                |

- Selecteer optie 2. ➤ 1. ➤ 2.
   → Display toont -----
- UITSCHAKELEN element: > groepsnr.? (bereik ### - ###)

# Wat is "normaal bedrijf"?

- De installatie is gereed voor het ontvangen van alarmeringen.
- Er zijn geen alarmeringen en er zijn geen storingen aanwezig.
- In het signaleringsveld *Bedrijf* licht de groene LED **0** op.

```
→ Display toont -----
```

WOE 21.7.99 15:00

#### Netspanningonderbreking

De vertragingtijd is \_\_\_\_\_**min** Standaard : 30 sec In geval van netspanningonderbreking wordt de brandmeldcentrale gevoed via een interne accu. Er zal geen storingsmelding op het display verschijnen en de normale bedrijfstoestand zal gehandhaafd blijven totdat een vooraf ingestelde tijd is verstreken.

Indien het systeem wordt gevoed via de interne accu zal de groene LED in het informatieveld *Bedrijf* **0** knipperen.

| SIEMENS<br>ALARM                                              | NORMAAL BEDRIJF<br>WOE 21.7.99 15:00                                                                                                    |                                                 |
|---------------------------------------------------------------|----------------------------------------------------------------------------------------------------|-------------------------------------------------|
|                                                               |                                                                                                    | Afstellen<br>akoestisch signaal<br>Terugstellen |
| O     Bedrijf       O     Storing       O     Systeemdeel uit | O       Doormelding<br>storing / uit       Alarmvertr.<br>uit       O       Doormelding<br>geactiveerd       7         O       Alarmgevers<br>storing / uit       O       Dagorg.<br>in       4         O       Storing<br>centrale       1 | 8 9 F1 ▲ Start/<br>5 6 F2 ▼<br>2 3 0k           |
| Meldertest                                                    | del                                                                                                    |                                                 |

#### Mogelijke bevoegdheidsniveau's

Er zijn drie bevoegdheidsniveau's gedefinieerd met de daarbij behorende bevoegdheden voor de bediening van de brandmeldinstallatie. Toegang tot de hogere bevoegdheidsniveau's wordt verkregen middels een vier cijferig paswoord.

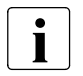

Na 3 herhaaldelijk ingegeven foutieve paswoorden wordt de bedieningstoegang voor 15 minuten uitgeschakeld.

#### Overzicht bevoegdheidsniveau's

Bevoegdheidsniveau Gebruikersgroep Uitgeschakelde bedieningsfuncties Doorbladeren alarmmeldingen Bevoegdheidsniveau 1 iedereen \_ (geen passwoord) Afstellen meldingen \_ Bevoegdheidsniveau 2 systeem operator 1 Afstellen meldingen (b.v. portier) (paswoord benodigd of Alarm terugstellen sleutelschakelaar, indien Storing/info doorbladeren geïnstalleerd) \_ Systeemdelen uitschakelen Afvragen systeem informatie \_ Uitvoeren systeem testen Bevoegdheidsniveau 3 Wijzigen gebruikersteksten service engineer of (verschillende paswoorsysteem operator 2 den ter onderscheiding) (b.v. hoofd beveiliging) service engineer Service functies \_ Verwijderen van gegevens Applicatie instellingen service engineer \_ Instellen paswoorden

#### Automatische time-out

De toegang middels paswoord wordt automatisch geannuleerd in dien er geen toets bediend wordt gedurende:

- 5 min in de bedrijfstoestand "normaalbedrijf"
- 30 sec tijdens bedrijfstoestand "alarm"

#### Hoe krijg ik bedieningstoegang?

- Geeft het paswoord in via het numerieke toetsenbord **0** zoals hieronder beschreven. of
  - ▶ Draai de sleutelschakelaar ② in horizontale positie.
- → De bedieningstoegang bevoegdheidsniveau 2 blijft gehandhaafd, zolang de sleutel in horizontale stand staat.

| Bedrijf           | O         Doormelding<br>storing / uit         Alarmvertr.         O         Doormelding<br>geactiveerd | 7 8 9 F1 A Start/ |
|-------------------|----------------------------------------------------------------------------------------------------|-------------------|
| O Storing         | O     Alarmgevers<br>storing / uit     O     Dagorg.<br>in                                              | 4 5 6 F2 V        |
| O Systeemdeel uit | O Storing centrale                                                                                      | 1 2 3 ok          |
| O Meldertest      |                                                                                                    | del 0 hm 2        |
| FC330A            |                                                                                                    |                   |

Meldingen afstellen mogelijk: met bevoegdheidsniveau 1 □ met bevoegdheidsniveau 2 □

#### Bedieningstoegang via paswoord

De paswoorden zijn gedefinieerd en vrijgegeven aan de bedienaars door de service engineer. In geval van foutieve ingave van het paswoord dient met toets de de foutieve ingave te worden geannuleerd.

#### Inloggen

| <ol> <li>Toets St indrukken.</li> <li>→ Display toont </li> </ol>                                  | START systeem<br>> invoer paswo | pord?                                                                                                 |
|----------------------------------------------------------------------------------------------------|---------------------------------|----------------------------------------------------------------------------------------------------|
|                                                                                                    |                                 | Hm /Stop: einde bediening                                                                             |
| <ul> <li>2. Toets het paswoord in en druk toets </li> <li>in.</li> <li>→ Display toont </li> </ul> | KEUZE:<br>(hoofd menu)          | <ol> <li>INschakelen</li> <li>UITschakelen</li> <li>INFO opvragen</li> <li>andere functies</li> </ol> |

3. Continueer de bediening (toegang is nu tot stand gebracht)

#### Uitloggen

Er is geen uitlogprocedure, omdat de bedieningstoegang automatische verstrijkt indien er geen toetsbediening gedurende een bepaalde tijd plaatsvind. (🛩 pagina 11, Automatische timeout).

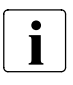

Speciaal Alarm Concept toegepast: Ja 🗖 Nee 🗖

#### **Basis regels**

De bedrijfstoestanden "Dag" en "Nacht" zijn gedefinieerd in het Speciaal Alarm Concept, waarin de verschillende interventiemaatregelen in geval van alarmsignalen van automatische rookmelders en handbrandmelders zijn beschreven (voor details 🛩 pagina 16).

Het omschakelen van de bedrijfstoestanden "Dag" naar "Nacht" en vice versa kan handmatig door het bedienend personeel of automatisch zoals geprogrammeerd door de service engineer.

#### Bedrijfstoestand "Dag"

- De bevoegde persoon (personen) is (zijn) aanwezig, om bij «Alarm» op verkenning te gaan.
- De LED in het informatieveld Dagorg. I licht op.
- De LED in het informatieveld Alarmvertraging uit is aan (afhankelijk van systeemconfiguratie).

#### Bedriifstoestand "Nacht"

- De bevoegde persoon (personen) is (zijn) niet aanwezig.
- De LED in het informatieveld Dagorg ① is uit.

| O Bedrijf         | O         Doormelding<br>storing / uit         Alarmvertr.         O         Doormelding<br>geactiveerd | 7 8 9 F1 A Start/ |
|-------------------|----------------------------------------------------------------------------------------------------|-------------------|
| O Storing         | Alarmgevers<br>storing / uit     Dagorg.                                                                | 4 5 6 F2 V        |
| O Systeemdeel uit | O Storing centrale                                                                                      | 1 2 3 ok          |
| O<br>Meldertest   |                                                                                                    | del 0 hm          |
| FC330A            |                                                                                                    |                   |

#### Handmatig omschakelen van "Dag" naar "Nacht"

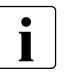

Handmatig omschakelen tussen de bedrijfstoestanden "Dag" en "Nacht" is alleen mogelijk gedurende de vastgelegde werkuren (# pagina 14, Automatische omschakeling).

- 1. Log in met "bevoegdheidsniveau 2".
- 2. Druk toets Dagorg. op de bedieningstermimal in om te schakelen tussen de bedrijfstoestanden "Dag" (gele LED licht op) en "Nacht" (gele LED is uit).
  - of
  - Schakel tussen "Dag" en "Nacht" via het menu dat op de volgende pagina is beschreven.

# Bedrijfstoestand "Nacht"

| → Display toont                             |                                |                |
|---------------------------------------------|--------------------------------|----------------|
|                                             | WOE 21.7.99                    | 15 <b>:</b> 00 |
| Bedrijfstoestand "Dag"<br>→ Display toont + | NORMAAL BEDRI<br>toestand 'dag | JF<br>J'       |
|                                             | WOE 21.7.99                    | 15 <b>:</b> 00 |
|                                             |                                |                |

NORMAAL BEDRIJF 1.7.99 15:00 L BEDRIJF ind 'dag

#### Schakelen via menu

voor een paar seconden

| 1. Druk toets<br>→ Display toont                                                                                            | KEUZE:       1. INschakelen         (hoofd menu)       2. UITschakelen         3. INFO opvragen       4. andere functies |
|----------------------------------------------------------------------------------------------------|----------------------------------------------------------------------------------------------------|
| <ul> <li>2. Selecteer optie 4. ➤ 1. ➤ 1.</li> <li>→ Display toont </li> </ul>                                               | toestand 'dag' tot ##:##, 1.> nacht<br>kies. #, 2.> dag 3.extra tijd                                                     |
| <ol> <li>Indien de bedrijfstoestand veranderd is<br/>naar         <ul> <li>"Dag": selecteer optie 1.</li> </ul> </li> </ol> | Hm: naar menu Stop: einde bediening                                                                                      |
| <ul> <li>– "Nacht": selecteer optie 2.</li> <li>→ Indien toestand "Dag" is geselecteerd</li> <li>→ Display toont</li> </ul> | toestand 'dag' AFGEBROKEN<br>> systeem is in NORMAAL BEDRIJF                                                             |

#### Automatische omschakeling

De automatische omschakeling wordt bijvoorbeeld gebruikt om te voorkomen dat het systeem in de bedrijfstoestand "Dag" wordt geschakeld gedurende de nachtperiode wanneer er geen bedienend personeel aanwezig is: Het systeem schakeld automatisch naar de bedrijfstoestand "Nacht" op een vooraf ingestelde tijd (b.v. na kantooruren).Hetzelfde programma kan worden gebruikt tijdens onbewaakt momenten en gedurende de weekenden of vakantieperioden. Het automatisch omschakelprogramma wordt door de service engineer gedefinieerd. Er is geen actie van de gebruiker noodzakelijk.

Timeout/Hm: menu

Stop: einde bediening

- Automatische omschakeling van "Dag" naar "Nacht": om\_\_\_\_\_p.m.
- Automatische omschakeling van "Nacht" naar "Dag": om\_\_\_\_\_a.m.

#### Extra tijd

Functie extra tijdDe functie "extra tijd" maakt het mogelijk om het systeem, nadat automatische omschakeling<br/>van Dag naar Nacht heeft plaatsgevonden, in de bedrijfstoestand Dag te zetten gedurende een<br/>vooraf ingestelde tijd.

|                | 1. Druk toets ᠍ in.<br>→ Display toont ➡                                     | KEUZE: 1. INschakelen<br>(hoofd menu) 2. UITschakelen<br>3. INFO opvragen<br>4. andere functies                |
|----------------|------------------------------------------------------------------------------|----------------------------------------------------------------------------------------------------|
|                | <ul> <li>2. Selecteer optie 4. ➤ 1. ➤ 1.</li> <li>→ Display toont</li> </ul> | <pre>toestand 'nacht' 2. &gt; 'dag' (hm = ONDERBREKEN) 3. extra tijd Hm: naar menu Stop: einde bediening</pre> |
|                | → Het actuele display is afhankelijk van de toestand Nacht (b.v. na 17:00).  | e voorgaande bedrijfstoestand , hier b.v. bedrijfs-                                                            |
|                | <ul> <li><b>3.</b> Selecteer optie 3.</li> <li>→ Display toont </li> </ul>   | EXTRA TIJD> uur/min? (max. ##:##)<br>Hm: naar menu Stop: einde bediening                                       |
| Extra tijd max | <b>4.</b> Voer de extra tijd in.                                             |                                                                                                    |

→ De tijd totdat het systeem naar Dag is gezet wordt niet weergegeven.

# Alarm

Om onnodig uitrukken van de brandweer als gevolg van valse alarmeringen, te voorkomen is het Speciaal Alarm Concept ontwikkeld.

Het betrekt het bedienend personeel in de alarmingsfase en berust op twee bedrijfstoestanden:

- "Nacht" mode →
- → omdat het bedienend personeel niet op de lokatie aanwezig is.
  - "Dag" mode  $\rightarrow$  omdat het bedienend personeel aanwezig is op de lokatie .

#### "Nacht" mode

Indien het systeem in de bedrijfstoestand "Nacht" staat, wordt de brandweer onmiddellijk gebeld indien er een alarmsignaal wordt geregistreerd.

#### "Dag" mode

Indien het systeem in de bedrijfstoestand "Dag" staat, veroorzaken handbrandmelders en automatische melders verschillende acties in geval van een alarmmelding:

| Gebeurtenis                       | Actie                                                                                                    |
|-----------------------------------|----------------------------------------------------------------------------------------------------|
| Handbrandmelder wordt geactiveerd | De brandweer wordt meteen opgeroepen.                                                                                                    |
| Automatische rookmelder reageert  | Brandweer wordt pas na afloop van een vooringestelde<br>verkenningstijd opgeroepen waarin het bedienend personeel<br>een vooralarmprocedure heeft afgehandeld: |
|                                   | <ol> <li>Bevestig het alarm binnen de aanwezigheidsbewakingstijd<br/>V1 (druk toets Afstellen akoestisch signaal in).</li> </ol>                               |
|                                   | 2. Lees de alarm locaties op het tekstdisplay uit.                                                                                                    |
|                                   | 3. Ga onmiddelijk naar deze locaties.                                                                                                    |
|                                   | <ol> <li>Beslis ter plekke of het een serieuze brand of een onge-<br/>wenst/onecht alarm betreft.</li> </ol>                                                   |
| Echte brand                       | <ul> <li>Activeer direct de dichtsbijzijnde handbrandmelder!<br/>of</li> </ul>                                                                                 |
|                                   | Druk toets Alarmvertraging uit op de bedieningterminal!                                                                                                    |
|                                   | → Brandweer wordt meteen opgeroepen.                                                                                                    |
| Ongewenst/onecht alarm            | Druk toets <i>Terugstellen</i> in om het systeem te Resetten voordat de verkenningstijd V2 verstrekken is.                                                     |
|                                   | → Het systeem is weer in normaal bedrijf.                                                                                                    |

# i

De tijden V1 and V2 zijn alleen relevant indien er een doormeldeenheid is geïnstalleerd.

V1 = \_\_\_\_min.

#### Aanwezigheidsbewaking tijd V1

- De aanwezigheidsbewakingstijd is actief voorautomatische melders in de bedrijfstoestand "Dag".
- Het systeem controleert of alarmmeldingen binnen een vooraf ingestelde tijd door iemand wordt geaccepteerd.
- Een alarm moet worden geaccepteerd voordat V1 verstreken is, anders vindt doormelding naar de brandweer plaats.
- De resterende tijd wordt in minuten en seconden op het display weergegeven.

| GROEP | 6/1 | AUTOM. | ALARM | 1:27 | min |
|-------|-----|--------|-------|------|-----|
|       |     |        |       | 1    | (1) |

V2 = \_\_\_\_\_min.

## Verkenningstijd V2

- De verkenningstijd is actief voorautomatische melders in de bedrijfstoestand "Dag" .
- Het begrenst de tijd voor het localiseren van de brand binnen een afzonderlijk vooraf ingestelde tijd.
- na het verstrijken van deze tijd vindt doormelding van het alarm naar de brandweer plaats
- bij ongewenst/onecht alarm moet een alarm voor het verstrijken van V2 worden teruggesteld.
- De resterende tijd wordt in minuten en seconden op het display weergegeven. GROEP 6/1 AUTOM. ALARM 2:27 m

| GROEP | 6/1 | AUTOM. | ALARM | 2:27 mir | 1 |
|-------|-----|--------|-------|----------|---|
|       |     |        |       | 1 ( 1    | ) |

#### Principe

Een alarm verschijnt indien het systeem als een automatische melder heeft geregistreert of indien een handbrandmelder is geactiveerd.

Het alarm wordt aangegeven door:

- optische signalen
  - knipperen van de rode LED alarm bar op de bedieningsterminal •
     alarmmelding op het tekstdisplay •
- akoestische signalen
  - zoemen buzzer op de bedieningsterminal
  - aangesloten alarmgevers

Zoals beschreven in het Speciaal Alarm Concept, is het bedienend personeel alleen betrokken in de alarmeringsprocedure indien het systeem in de bedrijfstoestand "Dag" verkeerd. In alle andere gevallen, b.v. indien het Speciaal Alarm Concept niet geactiveerd is of indien het systeem in bedrijfstoestand "Nacht" verkeerd, wordt de alarmmelding direct naar de brandweer verzonden.

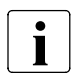

Gedurende de alarmering worden andere statussen zoals storing e.d. niet op het display weergegeven. Het is mogelijk deze meldingen zichtbaar te maken via het menu "Info opvra-gen" (Voor details & pagina 49).

| Image: starting in the starting in the starting in | SIEMENS<br>ALARM<br>O                                    | GROEP 5/1: AUTOM. ALARM<br>le verdieping kantine<br>2 1(1)                                                                                                    |                                   |                                                 |
|----------------------------------------------------------------------------------------------------|----------------------------------------------------------|----------------------------------------------------------------------------------------------------|-----------------------------------|-------------------------------------------------|
| O       Bedrijf       O       Doormelding storing / uit       Image: Alarmovertr. uit       O       Doormelding geactiveerd       7       8       9       F1       ▲ Storing         O       Storing       O       Alarmgevers storing / uit       O       Dagorg. in       4       5       6       F2       ▼         O       Systeemdeel uit       O       Storing centrale       Image: Centrale       Image: Centrale       I                                                                                                    |                                                          | <b>3</b>                                                                                                    | 4<br>5                            | Afstellen<br>akoestisch signaal<br>Terugstellen |
| Systeemdeel uit     Storing<br>centrale     1     2     3     0k       Meldertest     del     0     hm                                                                                                    | Bedrijf       Storing                                    | O Doormelding<br>storing / uit     Alarmvertr.     6     O Doormelding<br>geactiveerd     7       Alarmgevers<br>storing / uit     O Dagorg.<br>in     4     7 | 7     8     9       4     5     6 | F1 A Start/<br>Stop                             |
|                                                                                                    | O         Systeemdeel uit           O         Meldertest | V Storing<br>centrale                                                                                                    | 1 2 3<br>lel 0 hm                 | ok                                              |

#### Hoe worden alarmmeldingen in het display weergegeven?

Een enkelvoudige alarmmelding op het tekst display bestaat uit 2 regels zoals is weergegeven in het rechter voorbeeld. De eerste regel geeft aan dat het alarm afkomstig is uit groep 5 door element 1uit deze groep, welke een automatische melder is.

| GROEP 5/1: AUTOM. ALARM<br>le verdieping kantine    | 1(3) |
|-----------------------------------------------------|------|
| GROEP 3/1: HANDM. ALARM<br>begane grond hoofdingang | 3(3) |

Het nummer aan het eind van deze regel geeft weer dat het de eerste is van totaal 3 alarmmeldingen. De tweede regel geeft expliciet de locatie van de corresponderende melder aan. De 3<sup>e</sup> en de 4<sup>e</sup> regel bevatten dezelfde informatie van de laatst aanwezige alarmmelding. In dit geval is een handbrandmelder geactiveerd in groep 3 van het gebouw welke zich op de begane grond bij de hoofdingang van het gebouw bevindt.

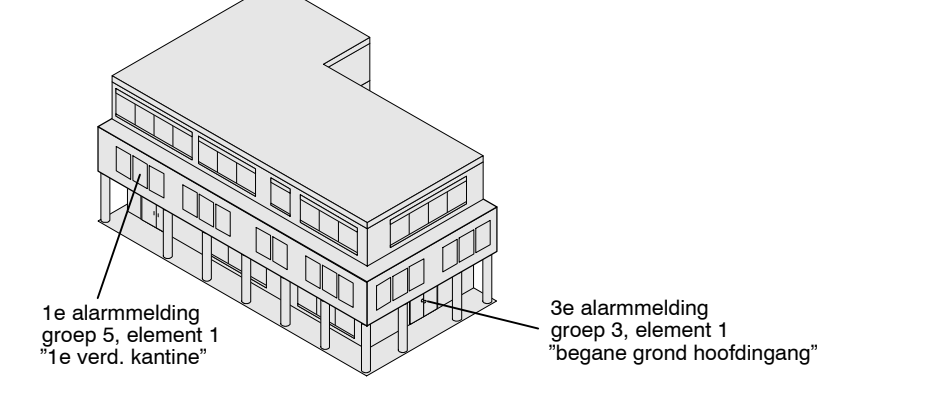

#### Doorbladeren alarmmeldingen

Aanvullende aanwezige meldingen kunnen worden opgeroepen door gebruik te maken van de scroll Toets.

Druk de scroll toets O onder het tekst display in.

→ Op de eerste twee regels wordt de zijn volgende alarmmelding weergegeven.

#### Oproepen van aanvullende informatie

Aanvullende informatie met betrekking tot de alarmmeldingen kan worden opgeroepen met gebruik van de toetsen F1 en F2:

- F1 geeft het type weer van het aangesproken apparaat, b.v. automatische melder.
- F2 geeft de addressering van de kabel weer en het type nummer van het corresponderende apparaat (apparaat-adres).
- Druk toets F1 (of F2).
  - → De tweede regel in het tekst display geeft de aanvullende informatie.
- Druk de scroll toets in om aanvullende informatie van volgende alarmmeldingen weer te geven.

#### Wat te doen bij alarm

- 1. Druk toets Afstellen Akoestisch sign. in 4.
  - → De zoemer is uit en alle externe akoestische alarmeringsapparaten zijn uitgeschakeld.

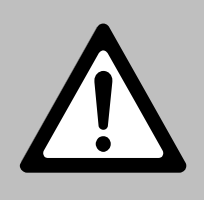

- 2. Lees de locatie van de brand op het display af 2.
- 3. Ga naar de plaats van de brand.
- 4. Beslis, of het een "echte brand" is of een "ongewenst" of "onecht alarm".

#### **Echte brand**

- Activeer onmiddellijk de dichtstbijzijnde handbrandmelder.
- of
  - druk toets Alarmvertr. uit <sup>(6)</sup> op de bedieningsterminal in.
- → Het alarm wordt doorgemeld (indien doormelding aanwezig)

#### Ongewenste of onecht alarm

- druk onmiddellijk toets Terugstellen **G** op de bedieningsterminal in.
  - → De alarmmelding wordt geannuleerd en het systeem keert terug naar normaal bedrijf.

#### Wat te doen na een alarm

- Stel het systeem terug als de normale toestand is teruggekeerd.
- Monteer een nieuw glas in de corresponderende handbrandmelder, indien het alarm is gemeld via een handbrandmelder.

# Uit- en inschakelen systeemdelen

#### Wat is een meldergroep?

De melders en handbrandmelders van een brandmeldinstallatie zijn samengesteld uit groepen, die volgens de geografische aspecten van het gebouw zijn gedefinieerd. Groepen kunnen zelfstandige ruimten van een gebouw zijn, bijvoorbeeld

- eenpersoonskamers
- aangrenzende kamers(geen deur tussen de kamers)
- corridors
- trappenhuizen

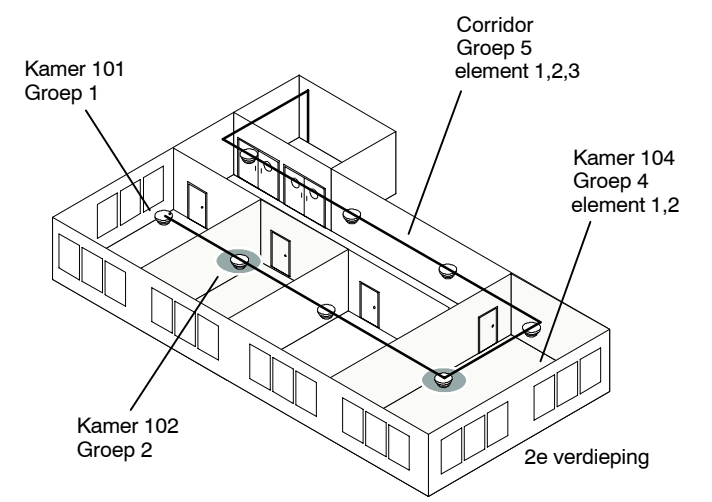

In dat geval vertegenwoordigd een groep een "kamer adres". Iedere groep bevat een of meerdere automatische melders of handbrandmelders.

#### Toewijzing van groepen aan ruimten in een gebouw

Voor iedere groep is een specifieke gebruikerstekst gedefinieerd in het systeem. (b.v. ruimte benaming een verdieping nummer). Alleen in geval van alarm wordt deze tekst op het display weergegeven samen met het groepsnummer en de corresponderende melder.

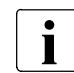

Het wordt aanbevolen om een lijst te maken met daarin een overzicht van de groepsnummers en bijbehorende kamernummers en bouwdelen.

#### Wanneer moet een GROEP worden uitgeschakeld?

In buitengewone situaties dienen groepen van het systeem te worden uitgeschakeld, om ongewenste alarmmeldingen te voorkomen. Een uitzonderlijke situatie is afhankelijk van het type melder en geldt voor zones met :

- rookmelder(s), als door buitengewone werkzaamheden rook of stof kan ontstaan
- thermische melder(s), als door buitengewone werkzaamheden warmte of damp kan ontstaan
- handbrandmelder(s), als het gevaar voor een onbedoelde activering bestaat

#### WAARSCHUWING!

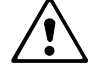

Een uitgeschakelde GROEP kan geen alarm- of storingsmelding veroorzaken! Zodra de normale toestand zich weer heeft hersteld dienen de uitgeschakelde groepen onmiddellijk te worden ingeschakeld!

# Procedure groep uitschakelen

|                                                                   | 1. Druk toets ङा in.<br>→ Display toont                                                                                                    | KEUZE:       1. INschakelen         (hoofd menu)       2. UITschakelen         3. INFO opvragen       4. andere functies                                                                                                    |
|-------------------------------------------------------------------|----------------------------------------------------------------------------------------------------|----------------------------------------------------------------------------------------------------|
|                                                                   | <ul> <li>2. Selecteer optie 2. ➤ 1. ➤ 1.</li> <li>→ Display toont </li> <li>Nu kunt u enkele zones, een aantal groepen of alle groepen uitschakelen zoals hieronder beschreven:</li> </ul>                                                                                                    | UITSCHAK. groepen: (bereik ### tot ###)<br>> groep nr.? (555 = alle)                                                                                                    |
|                                                                   | Uitschakelen enkele groepen                                                                                                    |                                                                                                    |
|                                                                   | <ol> <li>Voer het gewenste groepsnummer in<br/>(b.v. 2).</li> <li>→ Display toont</li> </ol>                                                                                                    | <pre>groep ### GESELECTEERD ok = AUTOM.groep &gt; 2e groepsnr.? (bereik ### - ###)</pre>                                                                                                    |
|                                                                   | <ul> <li>Druk toets <sup>[ok]</sup> in om de enkele groep uit te schakelen.</li> <li>→ Display toont </li> </ul>                                                                                                    | <pre>groep ### GESELECTEERD &gt; uren UITGESCHAKELD? (99=continue)</pre>                                                                                                    |
| Permanente<br>uitschakeling                                       | <ul> <li>3. Voer 99 in voor permanente uitschake-<br/>ling.</li> <li>→ Display toont ➡</li> </ul>                                                                                                    | <pre>groep ### continue UITGESCHAKELD (hm = einde) nieuwe groep nr.?</pre>                                                                                                    |
|                                                                   | of                                                                                                    |                                                                                                    |
| Uitschakeling voor een<br>paar uur                                | <ul> <li>Voer, in hele uren, het gewenste<br/>aantal uit te schakelen uren in (b.v. 2).</li> <li>→ Display toont</li> </ul>                                                                                                    | <pre>groep ### UITGESCHAKELD voor ## uren (hm = einde) nieuwe groep nr.?</pre>                                                                                                    |
|                                                                   | <ul> <li>4. Druk toets  st  in om de groep uitschakelingprocedure te beëindigen.</li> <li>of</li> <li>▶ Voer een ander enkel groepsnummer da</li> <li>→ Display toont</li></ul>                                                                                                    | t uitgeschakeld moet worden in.<br>systeemdelen UITGESCHAKELD totaal:##<br>WOE 21.7.00 15:00                                                                                                    |
|                                                                   | Liitoobokolon moordoro groonon                                                                                                    |                                                                                                    |
|                                                                   | <ul> <li>1. Voer het eerste groepsnummer van de<br/>uit te schakelen groepen in (b.v. 2).</li> <li>→ Display toont</li> </ul>                                                                                                    | <pre>groep ### GESELECTEERD ok = AUTOM.groep &gt; 2e groepsnr.? (bereik ### - ###)</pre>                                                                                                    |
|                                                                   | 2. Voer het laatste groepsnummer van de                                                                                                    |                                                                                                    |
|                                                                   | → Display toont ►                                                                                                    | <pre>groep ### - ### GESELECTEERD &gt; uren UITGESCHAKELD? (99=continue)</pre>                                                                                                    |
| Permanente<br>uitschakeling                                       | <ul> <li>→ Display toont </li> <li>3. Voer 99 in voor permanente uitschakeling.</li> <li>→ Display toont </li> </ul>                                                                                                    | <pre>groep ### - ### GESELECTEERD<br/>&gt; uren UITGESCHAKELD? (99=continue)<br/>groepen ### - ### continue UITGESCHAKELI<br/>(hm = einde) nieuwe groep nr.?</pre>                                                                                                    |
| Permanente<br>uitschakeling<br>Uitschakeling voor een<br>paar uur | <ul> <li>→ Display toont </li> <li>3. Voer 99 in voor permanente uitschakeling.</li> <li>→ Display toont </li> <li>of</li> <li>Voer, in hele uren, het gewenste aantal uit te schakelen uren in (b.v. 2).</li> <li>→ Display toont </li> </ul>                                                                                                    | <pre>groep ### - ### GESELECTEERD &gt; uren UITGESCHAKELD? (99=continue)  groepen ### - ### continue UITGESCHAKELE (hm = einde) nieuwe groep nr.?  grpn. ### - ### UITGESCH. voor ## uren (hm = einde) nieuwe groep nr.?</pre>                                                         |
| Permanente<br>uitschakeling<br>Uitschakeling voor een<br>paar uur | <ul> <li>→ Display toont</li> <li>3. Voer 99 in voor permanente uitschakeling.</li> <li>→ Display toont</li> <li>of</li> <li>Voer, in hele uren, het gewenste aantal uit te schakelen uren in (b.v. 2).</li> <li>→ Display toont</li> <li>4. Druk toets SI in om de groep uitschakelingprocedure te beeindigen.</li> </ul>                                                                                                    | <pre>groep ### - ### GESELECTEERD<br/>&gt; uren UITGESCHAKELD? (99=continue)<br/>groepen ### - ### continue UITGESCHAKELE<br/>(hm = einde) nieuwe groep nr.?<br/>grpn. ### - ### UITGESCH. voor ## uren<br/>(hm = einde) nieuwe groep nr.?</pre>                                       |
| Permanente<br>uitschakeling<br>Uitschakeling voor een<br>paar uur | <ul> <li>→ Display toont</li> <li>3. Voer 99 in voor permanente uitschakeling.</li> <li>→ Display toont</li> <li>of</li> <li>&gt; Voer, in hele uren, het gewenste aantal uit te schakelen uren in (b.v. 2).</li> <li>→ Display toont</li> <li>4. Druk toets SI in om de groep uitschakelingprocedure te beeindigen.</li> <li>of</li> <li>&gt; Voer een ander uit te schakelen groepsnummer in.</li> <li>→ Display toont</li></ul> | <pre>groep ### - ### GESELECTEERD &gt; uren UITGESCHAKELD? (99=continue)  groepen ### - ### continue UITGESCHAKELE (hm = einde) nieuwe groep nr.?  grpn. ### - ### UITGESCH. voor ## uren (hm = einde) nieuwe groep nr.?  systeemdelen UITGESCHAKELD totaal:## WOE 21.7.00 15:00</pre> |

|                                    | Uitschakelen alle groepen                                                                                                    |                                                                                |
|------------------------------------|----------------------------------------------------------------------------------------------------|--------------------------------------------------------------------------------|
|                                    | <ol> <li>Voer 555 in om voor uitschakeling van<br/>alle groepen in het gebouw.</li> <li>→ Display toont ►</li> </ol>                            | <pre>groep ### - ### GESELECTEERD &gt; uren UITGESCHAKELD? (99=continue)</pre> |
| Permanente<br>uitschakeling        | <ul> <li>2. Voer 99 in voor permanente uitschake-<br/>ling.</li> <li>→ Display toont ►</li> </ul>                                               | <pre>groep ### continue UITGESCHAKELD (hm = einde) nieuwe groep nr.?</pre>     |
| Uitschakeling voor een<br>paar uur | <ul> <li>of</li> <li>▶ Voer, in hele uren, het gewenste aantal uit te schakelen uren in (b.v. 2).</li> <li>→ Display toont Immediate</li> </ul> | <pre>groep ### UITGESCHAKELD voor ## uren (hm = einde) nieuwe groep nr.?</pre> |
|                                    | <ul> <li>3. Druk toets <sup>St</sup> in om de groep uitschake-<br/>lingprocedure te beëindigen.</li> <li>→ Display toont</li></ul>              | systeemdelen UITGESCHAKELD totaal:###<br>WOE 21.7.00 15:00                     |

# Bekijken uitgeschakelde groepen

| Diverse groepen uitgeschakeld<br>→ Display toont ➡                                                                                         | <pre>systeemdelen UITGESCHAKELD totaal:### WOE 21.7.00 15:00</pre>                                                    |
|----------------------------------------------------------------------------------------------------|----------------------------------------------------------------------------------------------------|
| <ul> <li>1. Druk toets <sup>[-1]</sup> in voor het openen van de lijst.</li> <li>→ Display toont ➡</li> </ul>                              | <pre>display SYST.DL UIT: totaal:### (toets:003 = vooruit/ 004 = terug) F1:volg.melding Hm/Stop:einde bediening</pre> |
| <ul> <li>2. Druk toets  in voor het bekijken van de details.</li> <li>→ Display toont </li> </ul>                                          | <pre>display SYST.DL UIT: totaal:### groep ### - ### PERM. UITGESCHAKELD 003: vooruit F2:ext.info 004: terug</pre>    |
| <ul> <li>→ Na het weergeven van de laatste groep,<br/>keert het systeem terug naar het over-<br/>zicht</li> <li>→ Display toont</li> </ul> | <pre>systeemdelen UITGESCHAKELD totaal:### WOE 21.7.00 15:00</pre>                                                    |

# Procedure groep inschakelen

| 1. Druk toets <sup>[St]</sup> in.<br>→ Display toont                        | KEUZE: 1. INschakelen<br>(hoofd menu) 2. UITschakelen<br>3. INFO opvragen<br>4. andere functies |
|-----------------------------------------------------------------------------|-------------------------------------------------------------------------------------------------|
| <ul> <li>2. Selecteer optie 1. ➤ 1. ➤ 1.</li> <li>→ Display toont</li></ul> | <pre>Inschakelen groep: (bereik ### tot ###) &gt; groep nr.? (555 = alle)</pre>                 |

#### Inschakelen enkele groepen

- 1. Voer het nummer van de in te schakelen groep in (b.v. 2).
- AFVRAGEN groep ###, wacht. (F1 /hm =inschak.) volgende groep? → Display toont ----- ₩ → Met een doorlopende onderbreking waar na de groep automatisch wordt uitgeschakeld. 2. Voer een ander in te schakelen groepsnummer in of druk toets F1 in om de groep in te schakelen voordat de onder-Inschakelen groepen: > alle groepen INGESCHAKELD breking is verstreken. → Display toont -----Timeout/Hm: menu Stop: einde bediening voor een paar seconden 3. Druk toets im in om terug te keren naar INSCHAKELEN. 1. melder 'groep' 2. melder 'element' het submenu. (1.1)3. sturing → Display toont ------

#### Inschakelen meerdere groepen

- 1. Voer het eerste nummer van de in te schakelen groepen in (b.v. 2). → Display toont -----
- 2. Voer het laatste groepsnummer van de in te schakelen groepen in. (b.v. 5).
  - → Display toont -----
  - → Met een doorlopende onderbreking waar na de groepen automatisch worden uitgeschakeld.
- 3. Druk toets F1 in om alle groepen in te schakelen voordat de onderbreking is verstreken.
  - → Display toont ----- + voor een paar seconden
  - of

of

4. Druk toets in om terug te keren naar het submenu.

→ Display toont -----

Inschakelen groepen: > alle groepen INGESCHAKELD

INSCHAKELEN groep, bereik ### tot ###
> bevestig LAATSTE groep nr.?

AFVRAGEN grpn ###\_###,wacht (F1 /hm =inschak.) > LAATSTE groep

Timeout/Hm: menu Stop: einde bediening

| JITSCHAKELEN: | 1. | melder  | groep   |
|---------------|----|---------|---------|
| (2.1)         | 2. | melder  | element |
|               | 3. | sturing |         |
|               |    |         |         |

#### Inschakelen alle uitgeschakelde groepen

- 1. Voer 555 in om alle uitgeschakelde groepen in te schakelen ongeacht het aantal vooraf uitgeschakelde aantal groepen, of delen van groepen zijn uitgeschakeld.
  - → Display toont ------
  - → Met een doorlopende onderbreking waarna de groepen automatisch worden ingeschakeld.
- 2. Druk toets F1 in om alle groepen in te schakelen voordat de onderbreking is verstreken
  - → Display toont ----voor een paar seconden

of

- 3. Druk toets im in om terug te keren naar het submenu.
  - → Display toont -----

Inschakelen groepen: > alle groepen INGESCHAKELD

AFVRAGEN groep ###, wacht (F1 /hm =inschak.) > LAATSTE groep

Timeout/Hm: menu Stop: einde bediening

| UITSCHAKELEN: | 1. | melder  | groep   |
|---------------|----|---------|---------|
| (2.1)         | 2. | melder  | element |
|               | 3. | sturing |         |

#### Wanneer dient een melder te worden uitgeschakeld?

Er kunnen zich buitengewone situaties voordoen waarin het wenselijk is om melders afzonderlijk uit te kunnen schakelen in plaats van een hele groep. Zulke situaties zijn bijvoorbeeld:

- Verbouwingswerkzaamheden waarbij, op een bepaalde lokatie binnen een grote groep met veel melders, rook of hitte ontwikkeling op kan treden.
- Storing van een melder in een groep met verschillende melderapparatuur.

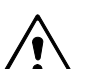

#### WAARSCHUWING!

der element uit te schakelen.

Een uitgeschakelde MELDER kan geen alarm- of storingsmelding veroorzaken! Zodra de normale toestand zich weer heeft hersteld dienen de uitgeschakelde melders onmiddellijk te worden ingeschakeld!

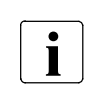

Indien een melder uitgeschakeld dient te worden moet de melder vroegtijdig te worden geïdentificeerd! Indien de melder niet vroegtijdig kan worden geïdentificeerd, moet de gehele groep te worden uitgeschakeld. Een verkeerd uitgeschakelde melder kan een foutieve doormelding naar de brandweer tot gevolg hebben.

#### Procedure uitschakeling enkele melder

| 1.              | Druk toets ङो in.<br>➔ Display toont ा                                                                                                    | KEUZE: 1. INschakelen<br>(hoofd menu) 2. UITschakelen<br>3. INFO opvragen<br>4. andere functies |
|-----------------|----------------------------------------------------------------------------------------------------|-------------------------------------------------------------------------------------------------|
| 2. :            | Selecteer optie 2. ≻ 1. ≻ 2.<br>→ Display toont ₩                                                                                                    | UITSCHAKELEN element:<br>> groepsnr.? (bereik ### - ###)                                        |
| 3. `            | Voer het gewenste groepnummer in.<br>→ Display toont ा                                                                                                    | groep ### GESELECTEERD > element nr.? (bereik ## - ##)                                          |
| 4. `            | Voer het gewenste elementnummer in.<br>➔ Display toont ा                                                                                                    | <pre>groep ### element ## GESELECTEERD &gt; uren uitgeschak. ? (99=continue)</pre>              |
| 5. `<br>;;<br>; | Voer, in hele uren, het gewenste<br>aantal uit te schakelen uren in of voer 99<br>in voor permanente uitschakeling.<br>→ Display toont<br>→ De gele LED <i>Systeemdeel uit</i> licht op. | grp. ### elem. ## CONT. UITGESCHAKELD > nw element nr.? (bereik ## - ##)                        |
| <b>6.</b>       | Druk toets  in om de element uitscha-<br>kelingprocedure te beeindigen of voer<br>een nieuw groepnummer in om een an-                                                                    |                                                                                                 |

#### Procedure melder inschakelen

- 1. Druk toets <sup>St</sup> in. → Display toont -----
- 2. Selecteer optie 1. ➤ 1. ➤ 2.
  → Display toont ------
- **3.** Voer het gewenste groepnummer in.
  - → Display toont ----- m
- 4. Voer het gewenste elementnummer in.
   → Display toont ------ Immer
- Voer een ander in te schakelen elementnummer in of
- 6. Druk toets F1 in om het element in te schakelen voordat de onderbreking is verstreken.
  - of
- 7. Druk toets in om terug te keren naar het submenu.

KEUZE: 1. INschakelen (hoofd menu) 2. UITschakelen 3. INFO opvragen 4. andere functies

INSCHAK. elem.: (grp bereik ### - ###)
> groepsnr.?

INSCHAKELEN enkel element in groep ###:
> element nr.? (bereik ## - ##)

INSCHAK. elem.: (grp bereik ### - ###)
> groepsnr.?

| ٠ |  |
|---|--|
| l |  |

Voorzien van doormeldeenheid: Nee 🗖 Ja 🗖 Alarm naar: Voorzien van Storingdoormelding: Nee 🗖 Ja 🗖

Alarm naar

#### Wat verstaat men onder "doormelding"?

De doormeldeenheid faciliteit bouwt een verbinding op met de brandweer in geval een gebeurtenis of alarmmelding door de brandmeldinstallatie wordt geregistreerd. Afhankelijk van het alarmeringsconcept, wordt de alarmmelding onmiddelijk, of met een bepaalde vertragingstijd naar de brandweer verzonden.

In enkele gevallen wordt een afzonderlijke doormelding voor storingmeldingen opgebouwd.

#### Wanneer wordt de doormelding uitgeschakeld?

Onder normale omstandigheden is de doormeldfaciliteit ingeschakeld om minimale alarmeringstijden te bewerksteligen. De doormeldfaciliteit wordt alleen in uitzonderlijke gevallen uitgeschakeld om onnodig uitrukken van de brandweer te voorkomen. De doormeldfaciliteit dient alleen uitgeschakeld te worden bij:

- Testen van de brandmeldinstallatie
- Onderhouds- en revisiewerkzaamheden aan de brandmeldinstallatie

#### WAARSCHUWING!

|   | $\mathbf{\nabla}$ |   |
|---|-------------------|---|
| L | !                 | 7 |
| _ |                   | _ |

Indien de doormeldeenheid uitgeschakeld is worden er geen automatische alarmmeldingen naar de brandweer verstuurd! Het bedienend personeel dient, na een alarmmelding, onmiddelijk ter plaatse vast te stellen of er sprake is van brand en in dat geval de brandweer te alarmeren!

#### Uitschakelen alarmering doormeldfaciliteit

- 1. Druk toets St in. **2.** Selecteer optie 2.  $\succ$  2.  $\succ$  3. → Display toont ----- 3. Voer het gewenste aantal uit te schakelen uren in of voer 99 in voor permanente
- uitschakeling. → Display toont ----- +
  - voor een paar seconden

| KEUZE:                               | 1. INschakelen                         |
|--------------------------------------|----------------------------------------|
| (hoofd menu)                         | 2. UITschakelen                        |
|                                      | 3. INFO opvragen                       |
|                                      | 4. andere functies                     |
| UITSCHAKELEN doo<br>> uren UITGESCHA | rmelding alarm:<br>KELD? (99=continue) |
| Hm: naar menu                        | Stop: einde bediening                  |
|                                      |                                        |
| DOORMalarm per                       | manent UITGESCHAKELD                   |
| Timeout/Hm: menu                     | Stop: einde bediening                  |

- → De doormelding brandalarm is uitgeschakeld.
- → De gele LEDs van de informatieveldenSysteemdeel uit en Doormelding storing/uit lichten op.
- → Het tekst display geeft aan dat er geen alarmmeldingen aanwezig zijn.

#### Inschakelen alarmering doormeldfaciliteit

- 1. Druk toets St in.
- **2.** Selecteer optie 1.  $\succ$  2.  $\succ$  3. → Display toont ----- ₩ voor een paar seconden

| KEUZE:         | <ol> <li>INschakelen</li> </ol> |
|----------------|---------------------------------|
| (hoofd menu)   | 2. UITschakelen                 |
|                | <ol><li>INFO opvragen</li></ol> |
|                | 4. andere functies              |
| ·              |                                 |
| Doormelding al | arm INGESCHAKELD                |
|                |                                 |
|                |                                 |
| Timeout/Hm: me | nu Stop: einde bediening        |

- → De doormelding brandalarm is ingeschakeld.
- → De gele LEDs van de informatieveldenSysteemdeel uit en Doormelding storing/uit zijn uit, indien er geen andere systeemdelen zijn uitgeschakeld.

### Uitschakelen storing doormeldfaciliteit

- 1. Druk toets St in. → Display toont ------
- **2.** Selecteer optie 2.  $\succ$  2.  $\succ$  4.
  - → Display toont ----- voor een paar seconden

| KEUZE:<br>(hoofd menu)            | <ol> <li>INschakelen</li> <li>UITschakelen</li> <li>INFO opvragen</li> <li>andere functies</li> </ol> |  |
|-----------------------------------|----------------------------------------------------------------------------------------------------|--|
|                                   |                                                                                                    |  |
| Doormelding storing UITGESCHAKELD |                                                                                                    |  |

Stop: einde bediening

Timeout/Hm: menu

- → De doormelding storing is uitgeschakeld.
- $\rightarrow$  De gele LEDs van het informatieveld *Systeemdeel uit* licht op.
- → Het tekst display geeft aan dat er geen alarmmeldingen aanwezig zijn.

#### Inschakelen storing doormeldfaciliteit

- Druk toets S in.
   → Display toont -----
- 2. Selecteer optie 1. ➤ 2. ➤ 4.
  → Display toont -----voor een paar seconden

| KEUZE:          | 1. INschakelen                      |
|-----------------|-------------------------------------|
| (hoofd menu)    | 2. UITschakelen                     |
| (,              | 2 THE                               |
|                 | 3. INFO opvragen                    |
|                 | <ol> <li>andere functies</li> </ol> |
|                 |                                     |
| Doormelding ala | rm INGESCHAKELD                     |
|                 |                                     |
| Timeout/Hm: men | u Stop: einde bediening             |

- → De doormelding storing is ingeschakeld.
- → De gele LEDs van het informatieveld *Systeemdeel uit* is uit, indien er geen andere systeemdelen zijn uitgeschakeld

#### Wanneer moet alarmeringsapparatuur worden uitgeschakeld?

Onder nomale omstandigheden zijn de akoestische alarmeringsapparaten (b.v. alarmgevers of sirenes) in actieve stand-by bedrijfstoestand. Deze worden alleen uitgeschakeld voor:

- Testen van de brandmeldinstallatie.
- Onderhouds- en revisiewerkzaamheden aan de brandmeldinstallatie.

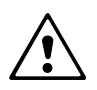

#### WAARSCHUWING!

Indien de alarmeringsapparatuur uitgeschakeld is worden er geen akoestische alarmmeldingen (uitgezonderd de zoemer) gegenereerd!

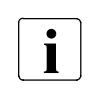

Normaal worden alle akoestische apparaten gezamelijk uitgeschakeld. Afzonderlijke apparaten of stuuruitgangen worden alleen in uitzonderlijke gevallen uitgeschakeld. Voor de alarmeringsapparatuur zijn er altijd 2, en in sommige gevallen, 4 stuuruitgangen beschikbaar. Maximaal zijn er 6 stuuruitgangen mogelijk.

KEUZE .

(hoofd menu)

Hm: naar menu

Timeout/Hm: menu

Timeout/Hm: menu

UITSCHAKELEN alarmgevers:

UITSCHAKELEN alarmgevers:

> invoer alarmgvr. nr.? (alle=555)

> alle alarmoevers UITGESCHAKELD

#### Uitschakelen alarmeringsapparatuur

- Druk toets St in.
   → Display toont -----
- 2. Selecteer optie 2. ≻ 2. ≻ 1.
  → Display toont ------
- Voer het gewenste alarmgevernummer in of 555 voor het uitschakelen van alle alarmgevers.
  - → Display toont ---- voor een paar seconden
- 4. Voer het nummer van een ander uit te schakelen apparaat in.
  - of
  - Druk toets st in om de procedure te beeindigen.
  - → De gewenste alarmeringsapparatuur is uitgeschakeld.
  - → De gele LEDs van de informatieveldenSysteemdeel uit en Alarmgevers storing/uit lichten op.
  - → Het tekst display geeft aan dat er geen alarmmeldingen aanwezig zijn.

#### Inschakelenalarmeringsapparatuur

- 1. Druk toets St in. → Display toont -----
- 2. Selecteer optie 1. ≻ 2. ≻ 1.
  → Display toont ------
- 3. Voer het gewenste alarmgevernummer in of 555 voor het inschakelen van alle alarmgevers.
   → Display toont ------ ►

| KEUZE:                                           | 1.   | INschakelen           |
|--------------------------------------------------|------|-----------------------|
| (hoofd menu)                                     | 2.   | UITschakelen          |
|                                                  | 3.   | INFO opvragen         |
|                                                  | 4.   | andere functies       |
|                                                  |      |                       |
| INSCHAKELEN ala                                  | rmge | evers:                |
| <pre>&gt; invoer alarmgvr. nr.? (alle=555)</pre> |      |                       |
| Hm: naar menu                                    |      | Stop: einde bediening |
|                                                  |      |                       |
| INSCHAKELEN alarmgevers:                         |      |                       |
| > alle alarmqevers INGESCHAKELD                  |      |                       |

Stop: einde bediening

1. INschakelen

2. UITschakelen

3. INFO opvragen
 4. andere functies

Stop: einde bediening

Stop: einde bediening

4. Voer het nummer van een ander in te schakelen apparaat in..

voor een paar seconden

- of
- Druk toets St in om de procedure te beeindigen.
- → De gewenste alarmeringsapparatuur is uitgeschakeld.
- → De gele LEDs van de informatievelden*Systeemdeel uit* en *Alarmgevers storing/uit* zijn uit , indien er geen andere systeemdelen zijn uitgeschakeld.

# Storing

#### Wat te doen bij storingen?

Storingsmeldingen verschijnen op het tekstdisplay indien het systeem een defect in de installatie, bekabeling of de aangesloten apparatuur heeft geregistreert. Bovendien knippert de LED in het informatieveld *Storing* knipperen.

- 1. Bevestig de melding door toets Afstellen Akoestisch signaal in te drukken.
  - → De gele LEDs van het informatieveld*Storing* veranderd van knipperen naar constant branden.
- **2.** Lees de storingsmelding af van het tekstdisplay en beslis, of de storing door de gebruiker kan worden verholpen (zie volgende paragraph: Oplossingen voor de gebruiker).
- 3. Druk na het oplossen van de storingsmelding toets Terugstellen in.

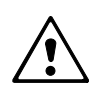

### WAARSCHUWING!

Bel onmiddellijk uw installateur indien de storing niet door de gebruiker kan worden opgelost!

#### Oplossingen voor de gebruiker?

Slechts enkele storingen kunnen door de gebruiker worden opgelost. Deze staan hieronder vermeldt. Bel voor alle overige storingen de uw installateur.

| Defecte of ontbrekende melder<br>→ Display toont | STORINGSMELDING(EN): totaal:###<br>grp ### elem. ##: element DEFEKT |
|--------------------------------------------------|---------------------------------------------------------------------|
|                                                  | DIN 27.7.99 10:35                                                   |
| of                                               | STORINGSMELDING(EN): totaal:###                                     |
| → Display toont 🖛                                | grp ### elem. ##: GEEN REACTIE                                      |
|                                                  | DIN 27.7.99 10:35                                                   |
| Gebroken glas van handbrandmelder                | STORINGSMELDING(EN): totaal:###                                     |
| → Display toont 🖛                                | grp ### elem. ##: Glas gebroken                                     |
| → Handbrandmelder met gebroken glas<br>knippert. | DIN 27.7.99 10:35                                                   |
| Diasta con maldar van hatzalfda tuna in da       | moldorool/kalindian aan moldor anthrookt                            |

- Plaats een melder, van hetzelfde type, in de meldersokkel indien een melder ontbreekt.
- Vervang een melder door hetzelfde type melder indien een melder beschadigd is en bestel een reserve melder bij uw installateur.
- Vervang het glazen ruitje indien een handbrandmelder is bedient en het glazen ruitje gebroken is. Druk daarna toets *Terugstellen* in.

|                                                                                                    | Netspanningsuitval<br>→ Display toont ₩                                                          | STORINGSMELDING(EN): totaal:###<br>AARDSLUITING naar 24V<br>DIN 27.7.99 10:35                                                                        |
|----------------------------------------------------------------------------------------------------|--------------------------------------------------------------------------------------------------|----------------------------------------------------------------------------------------------------|
| Noodstroom-<br>accu:h Indien de plaatselijke netspanningsvoorziening is uitgevallen hoeft er geen actie te<br>ondernomen. De noodstroomaccu voorziet de installatie voor gedurende een aar<br>(volgens de lokale voorwaarden minimaal 12 h, max. 72 h), afhankelijk van de gekoz<br>citeit van de noodstroomaccu. |                                                                                                  | ing is uitgevallen hoeft er geen actie te worden<br>de installatie voor gedurende een aantal uren<br>h, max. 72 h), afhankelijk van de gekozen capa- |
|                                                                                                    | <ul> <li>Indien er een korte netspanningsuitval is ger<br/>selijke electriciteitsnet:</li> </ul> | weest zonder stroomonderbreking in het plaat-                                                                                                    |
|                                                                                                    | 1. Controleer de smeltveiligheid in de hoofdstr                                                  | oomverdeelkast van het gebouw.                                                                                                    |
|                                                                                                    | 2. Vervang de smeltveiligheid indien deze is a                                                   | angesproken.                                                                                                    |

#### **Printer papereinde**

► Zet een nieuwe papierrol in (☞ pagina 45, Printer: Papier vervangen logging printer).

# Onderhoud

Voor het functioneel testen van automatische brandmelders en handbrandmelders worden groepen van de brandmeldinstallatie in de "meldertest-mode" geschakeld. In de meldertestmode veroorzaakt een aansprekende melder of handbrandmelder alleen een test alarm.

Dit maakt het mogelijk om plaatselijk functionele testen uit te voeren voor automatische melders opzettelijk worden aangesproken door middel van speciale meldertest apparatuur.

Handbrandmelders worden door middel van een speciale testsleutel of door het openen van het deksel en het bedienen van de knop getest.

#### Test alarm

Een test alarm zend geen gevarenmelding naar de bedieningsterminal. Akoestische alarmgevers, de doormeldeenheid of andere stuurfuncties worden niet geactiveerd.

Een testalarmeringwordt op het tekstdisplay van de bedieningsconsole weergegevenals test-ALARM ZONE #. het wordt opgeslagen in het gebeurtenisgeheugen en automatisch geprint, indien een printer aangesloten is.

#### Frequentie

Visuele controle van de melders en handbrandmelders: Een keer per jaar. Testen van alle melders en handbrandmelders: Een keer in de twee jaar.

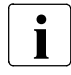

Afwijkende nationale of lokale voorschriften hebben altijd prioriteit!

#### Aanbevelingen voor functionele testen

- Voer periodiek de functionele testen uit. De frequentie van de functionele testen wordt vastgesteld door de service engineer.
- Schakel alleen brandmelders van een beperkt aantal groepen tegelijkertijd in de functie meldertest, nooit het gehele gebouw
- Voor het functioneel testen van handbrandmelders mag uitsluitend gebeuren volgens een steekproefplan, ontwikkeld door de service engineer.
- Test automatische melders en handbrandmelders afzonderlijk. Schakel deze nooit tegelijkertijd in de functie meldertest.

#### WAARSCHUWING!

Een groep die in de meldertest mode staat **kan geen alarmering of storingsmelding** geven!

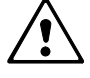

Schakel onmiddellijk na het uitvoeren van de testwerkzaamheden de brandmeldinstallatie in normaal bedrijf!

Schakel alleen brandmelders van een beperkt aantal groepen tegelijkertijd in de functie meldertest, nooit alle groepen tegelijkertijd!

#### Enkele meldergroep in de «meldertest» mode zetten

- 1. Druk toets St in.
  - → Display toont ----- +
- 2. Selecteer optie 4. ➤ 2. ➤ 3. ➤ 1.
   → Display toont ------
- 3. Voer de gewenste groepsnummers in (b.v. 1 en 2; max. 4 groepen). Gebruik de ok toets voor het scheiden van de nummers en de de toets om ingave fouten te corrigeren.

| KEUZE:     | 1.         | INscha | akelen  |           |  |
|------------|------------|--------|---------|-----------|--|
| (hoofd me  | enu) 2.    | UITscl | nakeler | ı         |  |
|            | 3.         | INFO d | opvrage | en        |  |
|            | 4.         | ander  | e funct | ies       |  |
|            |            |        |         |           |  |
| Groepen ir | n 'MELDERI | EST'#  | ,#,#,   |           |  |
| > Nieuwe g | grpn? (0=s | stop)  |         |           |  |
|            |            |        |         |           |  |
| Hm: naar n | nenu       | Stop:  | einde   | bediening |  |

4. Druk toets ok twee maal in na het invoetoest. 'mld.TEST' grpn: ###,###,###,### Uitgangen NIET geactiveerd ren van het laatste nummer. → Display toont ------Timeout/Hm: menu Stop: einde bediening voor een paar seconden → De geselecteerde meldergroepen zijn toest. 'mld.TEST' grpn: ###,###,###,### toestand MELDERTEST bereik:### - ### in de functie meldertest geschakeld. → Display toont ----- me → De gele LED van het informatieveld DIN 27.7.99 10:35 Meldertest licht op. Meerdere meldergroepen in de «meldertest» mode zetten KEUZE: 1. INschakelen 1. Druk toets St in. (hoofd menu) 2. UITschakelen 3. INFO opvragen → Display toont ---- andere functies 4. **2.** Selecteer optie 4. ➤ 2. ➤ 3. ➤ 2. Geen 'mld.Test':bepaal bereik ### - ### groep nr.? (555=alle,0=einde) → Display toont -----3. Voer het eerste nummer van de reeks gewenste groepsnummer in (b.v. 2) of Groep bereik ### - ### in MELDERTEST Sturingen NIET geactiveerd 555 voor het testen van alle groepen. → Display toont ----- m Timeout/Hm: menu Stop: einde bediening voor een paar seconden 4. Voer het laatste nummer van de reeks GROEP ### geselect. ok= een groep gewenste groepsnummer in (b.v. 5). >2e groep nr.? (bereik ### - ###) → Display toont ----- → De geselecteerde groepen zijn in de functie meldertest geschakeld. toest. 'mld.TEST' grpn: ###,###,####,#### toestand MELDERTEST bereik:### - ### → Display toont -----DIN 27.7.99 10:35 Beeindigen meldertest voor enkele groepen KEUZE: 1. INschakelen 1. Druk toets St in. (hoofd menu) 2. UITschakelen 3. INFO opvragen → Display toont - -4. andere functies Groepen in 'MELDERTEST'#,#,#, 2. Selecteer optie 4. ► 2. ► 3. ► 1. > Nieuwe grpn? (0=stop) → Display toont -----Hm: naar menu Stop: einde bediening 3. Druk toets log in om alle weergegeven groepsnummers te wissen en toets "0" (nul) daarvoor in de plaats. 4. Druk toets k twee maal in. MELDERTEST mode AFGEBROKEN → Display toont ----- ■ voor een paar seconden Timeout/Hm: menu Stop: einde bediening → De meldertest is beëindigd voor alle meldergroepen. Beeindigen meldertest voor meerdere groepen KEUZE: 1. INschakelen 1. Druk toets St in. (hoofd menu) UITschakelen → Display toont ------3. INFO opvragen 4. andere functies **2.** Selecteer optie 4.  $\succ$  2.  $\succ$  3.  $\succ$  2. Geen 'MLD.TEST':bepaal bereik ### - ###: groep nr.? (555=alle,0=einde) → Display toont ------Stop: einde bediening Hm: naar menu **3.** Toets "0" (nul) en druk ok in. MELDERTEST mode AFGEBROKEN → Display toont ---- voor een paar seconden Stop: einde bediening Timeout/Hm: menu → De meldertest is beëindigd voor alle

meldergroepen.

#### Benodigde apparatuur

Er zijn in principe twee soorten automatische brandmelders: Thermische melders en rookmelders. Voor thermische melders is de meldertester RE6T nodig, waarin temperatuurstijging met behulp van een warmeluchtventilator wordt gesimuleerd.

Rookmelders worden getest met de meldertester RE6, welke ook gebruikt kan worden voor het uitwisselen van melders. Rook wordt gedetecteerd door middel van lichtverstrooing, welke optisch wordt gesimuleerd door de meldertester RE6.

#### Identificatie van de melders

Rookmelders, multisensor melders en thermische melders kunnen worden geïdentificeerd via hun behuizing, zie illustratie.

#### Test procedure meldertester RE6

- 1. Schakel de gewenste groep in de meldertest mode (☞ pagina 34).
- 2. Plaats de meldertester op de melder en druk gedurende 1 seconde.
- **3.** Wacht totdat de alarmindicator (rode LED)op de melder knippert.
- 4. Druk mogelijkerwijs nogmaals na 15 20 seconden gedurende 1 seconde.
- 5. Verwijder de meldertester weer.
  - → De functietest is afgesloten.
- Indien de geteste melder niet reageerd , controleer dan de gasfles in de meldertester RE6 . Indien defecte melders worden geconstateerd bel dan uw installateur.

#### Test procedure voor meldertester RE6T

- 1. Schakel de gewenste groep in de meldertest mode (F pagina 34).
- 2. Zet de meldertester op de melder.
- 3. Wacht totdat de alarmindicator (rode LED) op de melder knippert.
- **4.** Verwijder de meldertester weer.
  - → De functietest is afgesloten.
- Vervang de melderunit indien de geteste melder niet reageerd.

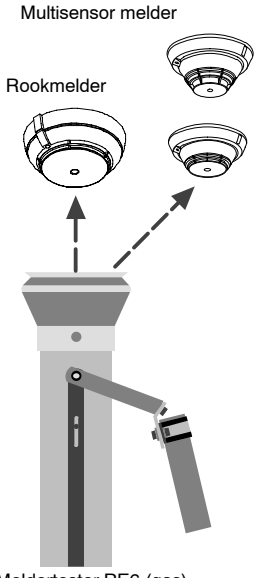

Meldertester RE6 (gas)

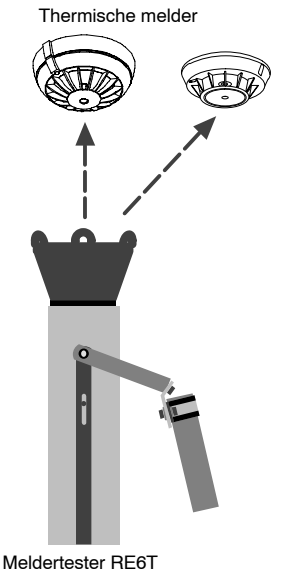

### Functionele test van handbrandmelders

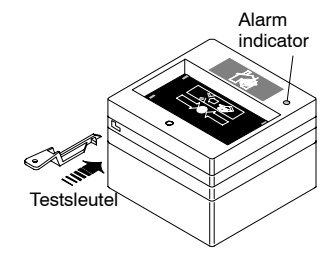

#### Test procedure voor type KAC

- 1. Schakel de gewenste groep in de meldertest mode (F pagina 34).
- 2. Steek de testsleutel in de opening aan de linkeronderzijde van de handbrandmelder.
  - → Testalarm wordt gesimuleerd.
- 3. Wacht tot de alarmindicator aan de rechter bovenkant van de handbrandmelder knippert.
- 4. Verwijder de testsleutel weer.
  - → De functietest is afgesloten.
- ► Indien de geteste handbrandmelder niet reageerd , bel dan uw installateur.

#### Test procedure voor type EN (directe activering)

- 1. Schakel de gewenste groep in de meldertest mode (🛩 pagina 34).
- 2. Open de deur van de handbrandmelder met bijgeleverde sleutel.
   → Testalarm wordt gesimuleerd.
- **3.** Wacht tot de alarmindicator, een rode LED, aan de rechter bovenkant van de handbrandmelder knippert.
- 4. Sluit de deur weer.
  - → De functietest is afgesloten.
- ► Indien de geteste handbrandmelder niet reageerd , bel dan uw installateur.

#### Bedieningsterminal

→ Display toont ------

toestand 'melder TEST' ACTIEF
> test\_ALARM groep ###/##
WOE 21.7.99 15:00

Ieder test alarm wordt gedurende een aantal seconden op het tekstdisplay weergegeven en ook in het gebeurtenisgeheugen opgeslagen.

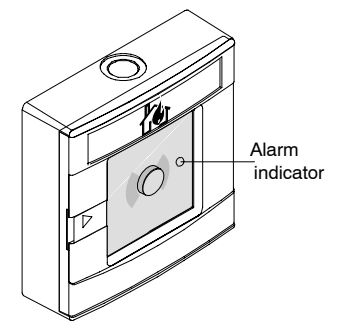

#### Doel van de lampentest

Alarmeringen, storingen en de bedrijfstoestand van de brandmeldinstallatie worden aangegeven door de LEDs in informatievelden, het tekstdisplay en de alarm zoemer van de bedieningsterminal.

Voor het controleren van de juiste werking van deze delen kan de lampentest in werking worden gesteld: Alle visuele en hoorbare apparaten van de bedieningsterminal worden gedurende enige seconden geactiveerd.

KEUZE:

(hoofd menu)

TESTEN lampen en display:

> resterende tijd

1. INschakelen

2. UITschakelen

INFO opvragen
 andere functies

 $(\rightarrow \leftarrow \downarrow \uparrow)$ 

#### Frequentie

De lampen dienen tenminste een keer per jaar te worden getest.

#### Lamp test procedure

- 1. Druk toets St in.
  - → Display toont ----- ₩
- **2.** Selecteer optie 4.  $\succ$  2.  $\succ$  2.  $\succ$  1.
  - → In werking stellen van de lamp test.
  - → Display toont ----- ⊷
- 3. Controleer:
  - zijn alle LEDs aan?
  - zoemer hoorbaar?
  - ontbrekende segmenten in het tekst display?

Indien er een of meerdere apparaten niet functioneren, bel dan uw installateur.

i

Lamp test op nevenpanelen ☞ pagina 5.

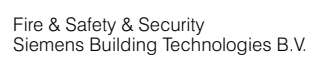

In geval de hoofdstroomvoorziening van de brandmeldinstallatie uitvalt, wordt de voeding door een interne noodstroomaccu overgenomen. De capaciteit van de noodstroomaccu is voldoende om het systeem een paar uur in werking te houden (🖙 pagina 32, Storing). Omdat de levensduur van accu's beperkt is dient periodiek een batterij-oplaadtest te worden uitgevoerd om verzekerd te zijn van een goede conditie van de noodstroomaccu's. Gedurende 10 seconden wordt de noodstroomaccu snel opgeladen en wordt de spanning van de accu gecontroleerd. Indien de spanning beneden een bepaalde waarde komt dient het accupakket te worden vervangen.

#### Frequentie

De batterij-oplaadtest wordt iedere 24 uur automatisch uitgevoerd. Indien de batterij beschadigd is of onvoldoende capaciteit levert, wordt een storingsmelding weergegeven. Een keer per jaar dient de batterij-oplaadtest handmatig te worden uitgevoerd.

#### Batterij-oplaadtest procedure

| <ol> <li>Druk toets St in.</li> <li>→ Display toont Improvement</li> </ol>                                                                                 | KEUZE: 1. INschakelen<br>(hoofd menu) 2. UITschakelen<br>3. INFO opvragen<br>4. andere functies |
|----------------------------------------------------------------------------------------------------|-------------------------------------------------------------------------------------------------|
| <ul> <li>2. Selecteer optie 4. ➤ 2. ➤ 2. ➤ 2.</li> <li>→ In werking stellen van de batterij-</li> <li>→ oplaadtest.</li> <li>→ Display toont </li> </ul>   | TESTEN accu:<br>> rest. tijd voor belast.test<br>Hm: stop test Stop: einde bediening            |
| <ul> <li>→ Indien de batterijtest is uitgevoerd toont<br/>het systeem het volgende resultaat.</li> <li>→ Display toont revoor een paar seconden</li> </ul> | RESULTAAT accu test:<br>> accu OK.<br>Timeout/Hm: menu Stop: einde bediening                    |

Indien de batterij-oplaadtest aangeeft dat de accucapaciteit te laag is, bel dan uw installateur om de accu's te laten vervangen.

De brandmeldinstalatie is uitgerust met akoestische alarmeringsapparatuur door het gehele gebouw om in geval van brand de brandweer te alarmeren. De functie van de akoestische alarmeringsapparatuur dient periodiek te worden getest. De "alarmgevertest" activeert alle akoestische alarmmeringsapparatuur gedurende 30 seconden.

#### Frequentie

De akoestische alarmmeringsapparatuur dient tenminste een keer per jaar te worden getest.

#### Alarmgever test procedure

- 1. Druk toets St in.
  - → Display toont ------

| KEUZE:       | 1. INschakelen                  |
|--------------|---------------------------------|
| (hoofd menu) | 2. UITschakelen                 |
|              | <ol><li>INFO opvragen</li></ol> |
|              | 4. andere functies              |
|              |                                 |

Stop: einde bediening

- **2.** Selecteer optie 4. ► 2. ► 1. ► 1.
  - → In werking stellen van de alarmgevertest. > resterende tijd test
  - → Display toont ----- ₩
  - → De alarmgever test is 30 seconden actief.
  - → De resterende tijd wordt weergeven.
  - → Nadat de test is beëindigd wordt het submenu weergegeven.

Indien een akoestisch apparaat niet in de test heeft gereageerd, bel dan uw installateur voor vervanging of reparatie.

Hm: stop test

De alarmgevertest kan worden gestopt voor het verstrijken van de 30 seconden door toets m in te drukken.

In deze test mode kan de doormeldeenheid worden getest zonder een alarmeringsapparaat of een handbrandmelder te activeren.

De functie van de doormeldfaciliteit dient periodiek te worden getest. De alarmdoormeldfaciliteit en storingsdoormeldfaciliteit kunnen afzonderlijk worden getest.

#### Frequentie

De doormeldapparatuur dient tenminste een maal per jaar te worden getest.

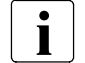

Voordat de doormeldapparatuur wordt getest dient de brandweer te worden geïnformeerd!

#### Test procedure voor alarm doormelding

- 1. Informeer de brandweer voordat de doormeldeenheidtest wordt uitgevoerd.
- 2. Druk toets st in. KEUZE: 1. INschakelen (hoofd menu) 2. UITschakelen → Display toont ----- 3. INFO opvragen 4. andere functies 3. Selecteer optie 4. ➤ 2. ➤ 1. ➤ 3. ATTENTIE: testen doormelding ALARM! → In werking stellen van de ALARM->> brandweer geinformeerd? > dan: ok → doormeldtest. → Display toont ----- Hm: naar menu Stop: einde bediening 4. Indien de brandweer is geïnformeerd, TESTEN doormelding ALARM(DOORM-alarm): > resterende tijd test
  - druk toets 🛯 in.
    - → Display toont ----- → De test is 30 sec. actief. De resterende
    - tijd wordt weergegeven.
    - → Nadat de test is beëindigd wordt het submenu weer weergegeven.

Indien de ALARM doormelding de meldcentrale van de brandweer niet heeft bereikt, bel dan uw installateur voor reparatie.

Hm: stop test

De test kan worden gestopt, voor het verstrijken van de 30 seconden, door toets m in te drukken.

#### Test procedure voor alarm doormelding

- 1. Druk toets St in. → Display toont -----
- **2.** Selecteer optie 4. ➤ 2. ➤ 1. ➤ 4.
  - → In werking stellen van de STORING-
  - → doormeldtest.

| KEUZE:       | 1. | INschakelen     |
|--------------|----|-----------------|
| (hoofd menu) | 2. | UITschakelen    |
|              | 3. | INFO opvragen   |
|              | 4. | andere functies |
|              |    |                 |

Stop: einde bediening

| TESTEN doormelding STORING(DRM-storing): |                       |  |
|------------------------------------------|-----------------------|--|
| > resterende tijd test                   |                       |  |
|                                          |                       |  |
| Hm: stop test                            | Stop: einde bediening |  |

- → De test is 30 sec. actief. De resterende tijd wordt weergegeven.
- → Nadat de test is beëindigd wordt het submenu weer weergegeven.

Indien de STORING doormelding de meldcentrale van de brandweer niet heeft bereikt, bel dan uw installateur voor reparatie.

De test kan worden gestopt, voor het verstrijken van de 30 seconden, door toets m in te drukken.

# **Andere functies**

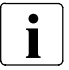

Printer aanwezig: Ja 🗇 Nee 🗇

### Wanneer moet de printer worden uitgeschakeld?

Onder normale omstandigheden werkt de printer in de actieve standby bedrijfstoestand. Deze wordt alleen uitgeschakeld in bijzondere gevallen b.v. voor het verwisselen van het papier.

KEUZE .

KEUZE:

(hoofd menu)

Timeout/Hm: menu

(hoofd menu)

#### Printer uitschakelen

- 1. Druk toets St in. → Display toont ------
- Selecteer optie 2. ➤ 3. ➤ 3. (voor het uitschakelen van printen van alle meldingen)
  - → Display toont ---- voor een paar seconden
  - → De printer is uitgeschakeld.
  - → De gele LED van het informatieveld Systeemdeel uit is aan.

Printer inschakelen

- Druk toets St in.
   → Display toont ------
- **2.** Selecteer optie 1. > 3. > 1.
  - → Display toont -----voor een paar seconden
  - → De printer is ingeschakeld.
  - → De gele LED van het informatieveld *Systeemdeel uit* is uit, indien er geen ander systeemdelen zijn uitgeschakeld.

printer UITGESCHAKELD Timeout/Hm: menu Stop: einde bediening

1. INschakelen

printer ACTIEF: registr. ALLE meldingen

2. UITschakelen

INFO opvragen
 andere functies

Stop: einde bediening

1. INschakelen

2. UITschakelen

INFO opvragen
 andere functies

## Schakel de printer uit

Schakel de printer uit via het printermenu (# pagina 44) voordat het papier verwisseld wordt.

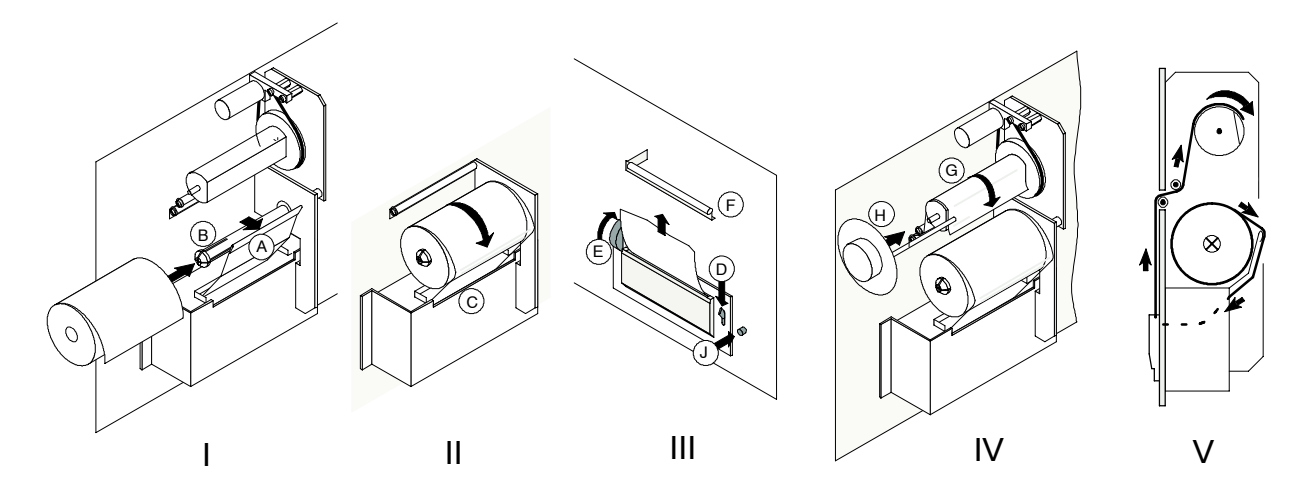

#### Verwisselen printer papier

- 1. Verwijder de schroeven aan de rechterzijde of open het scharnierende deksel met de sleutel.
- 2. Draai de printer unit naar buiten.
- 3. Maak klem H los en verwijder de gebruikte papierrol (zie afbeelding IV).
- **4.** Til de papierklep A op en bevestig een nieuwe rol op spindel B. Controleer of de papiertransportrichting klokwijs is (zie afbeelding I).
- 5. Druk het begin van de paper rol licht tegen klep A en voer het door gleuf C in de printer (zie afbeelding II).
- 6. Druk hefboom D naar beneden en schuif de paper rol door de printer (zie afbeelding III).
- 7. Laat hefboom D los. Het papier kan nu doormiddel van het gekartelde wiel E worden getransporteerd (zie afbeelding III).
- 8. Voer het papier door gleuf F.
- **9.** Wikkel het begin van het papier om meeneemrol G en zet deze met klem H vast. (zie afbeeldingen IV en V).
- **10.** Druk opwindtoets J in (zie afbeelding III) om het papier op te wikkelen en het resetten van de "Papier einde" storing.

### Inschakelen van de printer

Schakel de printer in via het printermenu (# pagina 44) nadat het papier is verwisseld.

### Vervangingspapierrollen

Volgende typen papier rollen zijn beschikbaar voor de printer:

- SIEMENS artikel-nr. 279 977 (4 stuks)
- JUJU TP 50KS-A
- HOSHU PS 65 B1
- MITSUBISHI F-200 U7X

### Afdruk kwaliteit

Bij onvoldoende afdrukkwaliteit bel uw installateur.

#### Doel van het afvragen van de alarmteller

De alarmteller maakt het mogelijk alle voorgaande alarmmeldingen, die anders niet meer worden weergegeven, te kunnen bekijken.

#### Afvragen van de alarmteller

- 1. Druk toets St in.
  - → Display toont -----
- **2.** Selectie optie 3. ► 2. ► 2.
  - → Display toont ----- work of the submenu wordt weergegeven.

| KEUZE:<br>(hoofd menu)                              | <ol> <li>INschakelen</li> <li>UITschakelen</li> <li>INFO opvragen</li> <li>andere functies</li> </ol> |  |
|-----------------------------------------------------|----------------------------------------------------------------------------------------------------|--|
| ALARM TELLER: alarmen: ###<br>doormeld alarmen: ### |                                                                                                    |  |
| Timeout/Hm. menu Stop. einde bediening              |                                                                                                    |  |

3. Druk toets St in om het afvragen van de alarmteller te beeindigen.

### Doel van het afvragen van het gebeurtenisgeheugen

Het gebeurtenisgeheugen maakt het mogelijk om informatie te krijgen over gebeurtenissen die in het verleden hebben plaatsgevonden en die geregistreert zijn door de brandmeldinstallatie. Door het systeem zijn altijd tenminste 200 gebeurtenissen geregistreerd.

#### Afvragen van het gebeurtenisgeheugen

| 1. Druk toets জ in.<br>→ Display toont ➡                                                                                                    | KEUZE:<br>(hoofd menu)                                          | <ol> <li>INschakelen</li> <li>UITschakelen</li> <li>INFO opvragen</li> <li>andere functies</li> </ol> |
|----------------------------------------------------------------------------------------------------|-----------------------------------------------------------------|----------------------------------------------------------------------------------------------------|
| <ul> <li>2. Selecteer optie 3. ➤ 2. ➤ 1.</li> <li>→ Display toont</li> </ul>                                                                                                    | bekijk.GEB.GEHEUG<br>(toets:003 = voor                          | G: tot.aant.gebeurt. ###<br>ruit/ 004 = terug)                                                        |
| <ul> <li>Gebruik de toetsen ↑ en ↓ om door de gebeurtenissen heen te bladeren.</li> <li>→ De eerste regel geeft het gebeurtenisnummer en de datum en tijd van oorsprong weer, de tweede regel vertegenwoordigd de corresponderende gebeurtenismelding.</li> <li>→ Display toont</li> </ul> | Hm: naar menu<br>tonen BERICHT nr<br>event text<br>003: vooruit | <pre>Stop: einde bediening ##: ##.##.## ##:##:## 004: terug</pre>                                     |

4. Gebruik toets m om terug te gaan in het submenu of toets S om gebeurtenisgeheugen afvragen te beeindigen. Doel

De toewijzing van de groepsnummers en de bijbehorende beschrijving is opgeslagen in het geheugen van de brandmeldcentrale en kan op het tekstdisplay van de bedieningsterminal worden weergegeven.

### Afvragen gebruikersteksten of groepen of elementen

- 1. Druk toets St in. → Display toont -----
- 2. Selecteer optie 3. ➤ 3. ➤ 3.
  → Display toont ------
- - → De eerste regel geeft het groepsnummer weer, de tweede de derde regel geven de corresponderende gebruikersteksten weer.
  - → Display toont ----- ►

KEUZE: 1. INschakelen (hoofd menu) 2. UITschakelen 3. INFO opvragen 4. andere functies tonen GEBR.TEKST voor ### GROEPEN/ELEM: (toets:003 = vooruit/ 004 = terug) Hm: naar menu Stop: einde bediening

toon GEBRUIKERSTEKST van groep ###:
groep ###/ -: ######
begane grond hoofdingang
003: vooruit 004: terug

4. Gebruik toets m om terug te gaan in het submenu of toets St om afvragen gebruikersteksten te beeindigen.

### Doel

Na het bevestigen van meldingen van verschillende statussen van het systeem varierend van "normaal bedrijf" tot "Systeemdeel uit" of "Storing", is er geen gedetaileerde informatie meer zichtbaar op het tekst display. Slechts de LEDs op de informatievelden en een meer algemene tekst zoals "systeemdelen uitgeschakeld" op het tekstdisplay geven een speciale systeemstatus aan. Meer gedetaileerde informatie zoals b.v. welke groepen er uitgeschakeld zijn, of welke elementen defect zijn kan worden verkregen door het afvragen van de systeemstatus op ieder gewenst moment.

#### Afvragen systeem status

| 1. Druk toets ᠍ in.<br>→ Display toont ₩                                                                                                    | KEUZE:<br>(hoofd menu)                              | <ol> <li>INschakelen</li> <li>UITschakelen</li> <li>INFO opvragen</li> <li>andere functies</li> </ol> |
|----------------------------------------------------------------------------------------------------|-----------------------------------------------------|----------------------------------------------------------------------------------------------------|
| <b>2.</b> Select eer optie 3. ➤ 1.                                                                                                    | STATUS:                                             | 1. storing                                                                                            |
| → Display toont Implication → Display toont Implication                                                                                                    | (3.1)                                               | <ol> <li>systeemdeel uit</li> <li>informatie</li> <li>techn.al. /el.status</li> </ol>                 |
| 3. Selecteer optie 1.                                                                                                    |                                                     |                                                                                                    |
| <ul> <li>→ Een scroll pagina voor het geselecteer-<br/>de item wordt weergegeven, hier als<br/>voorbeeld voor "storing".</li> <li>→ Display toont Im</li> </ul> | display STORING<br>(toets:003 = vo<br>Hm: naar menu | GSMELDINGEN: totaal:##<br>boruit/ 004 = terug)<br>Stop: einde bediening                               |
| <ul> <li>4. Gebruik de toetsen  <ul> <li></li></ul></li></ul>                                                                                                   | display STORING<br>####                             | GSMELDINGEN: totaal:##                                                                                |
|                                                                                                    | 003: vooruit                                        | 004: terug                                                                                            |
|                                                                                                    | •• • •                                              |                                                                                                    |

5. Gebruik toets m om terug te gaan in het submenu of toets S om afvragen systeemstatus te beeindigen.

Doel

Het afvragen van de configuratie data is alleen relevant voor de service engineer, voor het controleren van de gebruikersfuncties zonder de configuratie tool.

#### Afvragen configuratie data van meldergroepen

| a ran menaergreepen                                                                                                    |                                                                                                    |
|----------------------------------------------------------------------------------------------------|----------------------------------------------------------------------------------------------------|
| <ol> <li>Druk toets St in.</li> <li>→ Display toont Immediate</li> </ol>                                                                                                    | KEUZE: 1. INschakelen<br>(hoofd menu) 2. UITschakelen<br>3. INFO opvragen<br>4. andere functies            |
| <ul> <li>2. Selecteer optie 3. ➤ 4. ➤ 1.</li> <li>→ Display toont Immediate</li> </ul>                                                                                              | Selecteer GROEPEN: (bereik ### tot ###)<br>Invoer GROEP nr.? (555 = alle)                                  |
| <ul> <li>3. Voer het gewenste groepsnummer in of 555 voor het selecteren van alle groepen en druk toets ok in.</li> <li>→ Display toont ➡</li> </ul>                                | GROEPS informatie voor ### GROEPEN/ELEM:<br>003: vooruit 004: terug<br>Hm: naar menu Stop: einde bediening |
| <ul> <li>Druk toets  in voor selectie van een enkele groep of voer het nummer van de laatste groep van de gewenste reeks in en druk toets  in.</li> <li>→ Display toont </li> </ul> | GROEP ### geselecteerd. ok=enkele GROEP<br>Tweede GRP nr.? (bereik ### - ###)                              |
| <ul> <li>5. Gebruik de toetsen ↑ en ↓ om door de configuratie data van elke geselecteerde groep te bladeren.</li> <li>→ Display toont ►</li> </ul>                                  | Gr ###:###### tst:######uit:############################                                                   |

6. Gebruik toets m om terug te gaan in het submenu of toets St om afvragen configuratie data te beeindigen.

#### Afvragen configuratie data van adreseerbare lussen

| 1. Druk toets St in.<br>→ Display toont ₩                                                                                                    | KEUZE: 1. INschakelen<br>(hoofd menu) 2. UITschakelen<br>3. INFO opvragen<br>4. andere functies                                      |
|----------------------------------------------------------------------------------------------------|----------------------------------------------------------------------------------------------------|
| <ul> <li>2. Selecteer optie 3. ➤ 4. ➤ 2.</li> <li>→ Display toont</li> </ul>                                                                                                    | Selecteer LUSSEN: (bereik ## tot ##)<br>Invoer lus nr.? (555 = alle)                                                                 |
| <ul> <li>3. Voer het gewenste lusnummer in of 555 voor het selecteren van alle lussen en druk toets in.</li> <li>→ Display toont</li> </ul>                                     | LUS informatie voor ## LUSSEN:<br>003: vooruit 004: terug<br>Hm: naar menu Stop: einde bediening                                     |
| <ul> <li>4. Druk toets in voor selectie van een enkele lus of voer het nummer van de laatste lus van de gewenste reeks in en druk toets in.</li> <li>→ Display toont</li> </ul> | LUS ## geselecteerd. ok = enkele lus<br>Tweede lus nr.? (bereik ## - ##)                                                             |
| <ul> <li>5. Gebruik de toetsen</li></ul>                                                                                                    | lus ###: ######, ### melders<br>melder ### naam=###### type=######<br>al=###### incr=###### dr=######<br>mldSTOR=###### gr ### el ## |

6. Gebruik toets m om terug te gaan in het submenu of toets St om afvragen configuratie data te beeindigen.

# Printen van gegevens

Alle informatie die kan worden afgevraagd kan ook worden geprint, indien een printer aangesloten is.

| Printen systeemstatus                                                                                                    |                                                                                                    |                                                                                                    |
|----------------------------------------------------------------------------------------------------|----------------------------------------------------------------------------------------------------|----------------------------------------------------------------------------------------------------|
| 1. D<br>→                                                                                                    | ruk toets ङा) in.<br>> Display toont ाम्ल                                                                                                    | KEUZE:       1. INschakelen         (hoofd menu)       2. UITschakelen         3. INFO opvragen         4. andere functies                                                                                                    |
| 2. Si<br>→                                                                                                    | electeer optie 4. ≻ 3. ≻ 1.<br>• Display toont ₩                                                                                                    | AFDRUKKEN: 1. storing<br>(4.3.1) 2. systeemdeel uit<br>3. vooralarm<br>4. techn.al./element status                                                                                                    |
| <b>3.</b> So<br>w                                                                                                    | electeer de informatie die geprint moet orden.                                                                                                    | AFDRUKKEN:                                                                                                    |
| <b>→</b>                                                                                                    | Display toont 🖛                                                                                                    | Hm: stop printen Stop: einde bediening                                                                                                    |
| Printen gebeurtenisgeheugen/                                                                                                    | alarmteller                                                                                                    |                                                                                                    |
| 1. D<br>→                                                                                                    | ruk toets ङा) in.<br>• Display toont ाक                                                                                                    | KEUZE:       1. INschakelen         (hoofd menu)       2. UITschakelen         3. INFO opvragen       4. andere functies                                                                                                    |
| 2. Si<br>→                                                                                                    | electeer optie 4. ➤ 3. ➤ 2.<br>> Display toont ₩                                                                                                    | AFDRUKKEN: 1. gebeurtenisgeheugen<br>(4.3.2) 2. alarmteller                                                                                                    |
| <b>3.</b> So<br>w                                                                                                    | electeer de informatie die geprint moet<br>orden.                                                                                                    | AFDRUKKEN:                                                                                                    |
| <b>→</b>                                                                                                    | Display toont 🖛                                                                                                    | Hm: stop printen Stop: einde bediening                                                                                                    |
| Printen configuratie/gebruikers                                                                                                    | steksten                                                                                                    |                                                                                                    |
| · · · · · · · · · · · · · · · · · · ·                                                                                                    | otentoten                                                                                                    |                                                                                                    |
| 1. D<br>→                                                                                                    | ruk toets ङि। in.<br>Display toont ाम्स्                                                                                                    | KEUZE:       1. INschakelen         (hoofd menu)       2. UITschakelen         3. INFO opvragen         4. andere functies                                                                                                    |
| 1. D<br>→<br>2. S<br>→                                                                                                    | ruk toets<br>Display toont<br>electeer optie 4. ➤ 3. ➤ 3.<br>Display toont                                                                                                    | KEUZE:       1. INschakelen         (hoofd menu)       2. UITschakelen         3. INFO opvragen       4. andere functies         AFDRUKKEN:       1. configuratie systeem         (4.3.3)       2. configuratie coll.lus         3. gebr.tekst meld.grp/el       4. gebruikerstekst sturing                                                                                                    |
| 1. D<br>→<br>2. S<br>→<br>3. S                                                                                                    | ruk toets St in.                                                                                                    | KEUZE:       1. INschakelen         (hoofd menu)       2. UITschakelen         3. INFO opvragen         4. andere functies         AFDRUKKEN:       1. configuratie systeem         (4.3.3)       2. configuratie coll.lus         3. gebr.tekst meld.grp/el         4. gebruikerstekst sturing                                                                                                    |
| 1. D<br>→<br>2. S<br>→<br>3. S<br>w                                                                                                    | ruk toets St in.                                                                                                    | KEUZE:       1. INschakelen         (hoofd menu)       2. UITschakelen         3. INFO opvragen       4. andere functies         AFDRUKKEN:       1. configuratie systeem         (4.3.3)       2. configuratie coll.lus         3. gebr.tekst meld.grp/el       4. gebruikerstekst sturing         AFDRUKKEN:       Hm: stop printen                                                                                                    |
| <ol> <li>D</li> <li>1. D</li> <li>→</li> <li>2. Se</li> <li>→</li> <li>3. Se</li> <li>W</li> <li>→</li> <li>Printen configuratie groep/lus/</li> </ol>                                                                                                    | ruk toets St in.<br>• Display toont ►<br>electeer optie 4. ➤ 3. ➤ 3.<br>• Display toont ►<br>electeer de informatie die geprint moet<br>orden.<br>• Display toont ►<br>• Display toont ►                                                                                                    | KEUZE:       1. INschakelen         (hoofd menu)       2. UITschakelen         3. INFO opvragen       4. andere functies         AFDRUKKEN:       1. configuratie systeem         (4.3.3)       2. configuratie coll.lus         3. gebr.tekst meld.grp/el       4. gebruikerstekst sturing         AFDRUKKEN:       Hm: stop printen                                                                                                    |
| 1. D<br>→<br>2. So<br>→<br>3. So<br>w/<br>→<br>Printen configuratie groep/lus/<br>1. D                                                                                                    | ruk toets St       in.         Display toont                                                                                                    | KEUZE:       1. INschakelen         (hoofd menu)       2. UITschakelen         3. INFO opvragen       4. andere functies         AFDRUKKEN:       1. configuratie systeem         (4.3.3)       2. configuratie coll.lus         3. gebr.tekst meld.grp/el       4. gebruikerstekst sturing         AFDRUKKEN:       .         Hm: stop printen       Stop: einde bediening         KEUZE:       1. INschakelen         (hoofd menu)       2. UITschakelen         3. INFO opvragen       4. andere functies                                                                                                    |
| 1. D<br>→<br>2. Si<br>→<br>3. Si<br>wi<br>→<br>Printen configuratie groep/lus/<br>1. D<br>→<br>2. Si<br>→                                                                                                    | ruk toets St in.         Display toont         electeer optie 4. ➤ 3. ➤ 3.         Display toont         electeer de informatie die geprint moet orden.         Display toont         Display toont         /LON         ruk toets St in.         Display toont         Display toont                                                                                                    | KEUZE:       1. INschakelen         (hoofd menu)       2. UITschakelen         3. INFO opvragen       4. andere functies         AFDRUKKEN:       1. configuratie systeem         (4.3.3)       2. configuratie coll.lus         3. gebr.tekst meld.grp/el       4. gebruikerstekst sturing         AFDRUKKEN:       .         Hm: stop printen       Stop: einde bediening         KEUZE:       1. INschakelen         (hoofd menu)       2. UITschakelen         3. INFO opvragen       4. andere functies         AFDRUKKEN:       1. config. melder groepen         (4.3.4)       2. config. adres.lussen         3. configuratie LON deelnem.       1.                                                                                                    |
| 1. D<br>→<br>2. Si<br>→<br>3. Si<br>wi<br>→<br>Printen configuratie groep/lus/<br>1. D<br>→<br>2. Si<br>→<br>3. Si<br>wi<br>3. Si<br>wi<br>→<br>3. Si<br>wi<br>→<br>3. Si<br>wi<br>3. Si<br>wi<br>3. Si<br>wi<br>3. Si<br>wi<br>3. Si<br>wi<br>3. Si<br>wi<br>3. Si<br>wi<br>3. Si<br>wi<br>3. Si<br>3. Si<br>3. Si<br>3. Si<br>3. Si<br>3. Si<br>3. Si<br>3. Si<br>3. Si<br>3. Si<br>3. Si<br>3. Si<br>3. Si<br>3. Si<br>3. Si<br>3. Si<br>3. Si<br>3. Si<br>3. Si<br>3. Si<br>3. Si<br>3. Si<br>3. Si<br>3. Si | ruk toets $\[ St \]$ in.<br>• Display toont $\blacksquare$<br>electeer optie 4. $\succ$ 3. $\succ$ 3.<br>• Display toont $\blacksquare$<br>electeer de informatie die geprint moet<br>orden.<br>• Display toont $\blacksquare$<br>/LON<br>ruk toets $\[ St \]$ in.<br>• Display toont $\blacksquare$<br>electeer optie 4. $\succ$ 3. $\succ$ 4.<br>• Display toont $\blacksquare$<br>electeer de informatie die geprint moet<br>orden. | KEUZE:       1. INschakelen         (hoofd menu)       2. UITschakelen         3. INFO opvragen       4. andere functies         AFDRUKKEN:       1. configuratie systeem         (4.3.3)       2. configuratie coll.lus         3. gebr.tekst meld.grp/el       4. gebruikerstekst sturing         AFDRUKKEN:       .         Hm: stop printen       Stop: einde bediening         KEUZE:       1. INschakelen         (hoofd menu)       2. UITschakelen         (hoofd menu)       2. UITschakelen         (Andere functies       3. INFO opvragen         4. andere functies       3. INFO opvragen         4. andere functies       3. INFO opvragen         4. andere functies       3. INFO opvragen         AFDRUKKEN:       1. config. melder groepen         (4.3.4)       2. config. adres.lussen         3. configuratie LON deelnem.       3. configuratie LON deelnem |

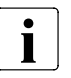

Omschakeling zomer naar wintertijd: handmatig D automatisch D

#### Doel en principe

Tijd en datum worden bij onderhoud van de installatie door de service-technicus ingesteld. Onder normale omstandigheden is er geen noodzaak om de tijd en datum te corrigeren.

De omschakeling van zomertijd naar wintertijd en vice versa wordt automatisch uitgevoerd voor Centrale Europese Tijd. Centrale Europese Tijd is geldig voor West Europa, merendeels voor Oost Europa en delen van Rusland. De omschakeling van zomertijd naar wintertijd wordt uitgevoerd op de laatste zondag in maart, vise versa op de laatste zondag in oktober. Afwijkende automatische omschakelingstijden zijn niet mogelijk.

Alleen in geval van een elektrische verstoring of een complete netspanning uitval (netspanning en noodstroomaccu onderbreking) zet het systeem tijd en datum naar "default".

#### Instellen tijd en datum

#### Log in op tenminste "bevoegdheidsniveau 2".

| <ol> <li>Druk toets St in.</li> <li>→ Display toont </li> </ol>                                                                 | > invoer paswoord?<br>START systeem                                                                      |
|----------------------------------------------------------------------------------------------------|----------------------------------------------------------------------------------------------------|
|                                                                                                    | Hm /Stop: einde bediening                                                                                |
| <ul> <li>2. Voer het paswoord in en druk toets in.</li> <li>→ Display toont Implies</li> </ul>                                  | KEUZE:1. INschakelen(hoofd menu)2. UITschakelen3. INFO opvragen4. andere functies                        |
| <ul> <li>3. Selecteer optie 4. ➤ 1. ➤ 2.</li> <li>→ Display toont</li> </ul>                                                    | <pre>instellen TIJD: ##:##:## &gt; nieuwe tijd: uren.min.sec.? Hm: naar menu Stop: einde bediening</pre> |
| <ul> <li>4. Voer de actuele tijd in en druk toets wie in.</li> <li>→ Display toont wie</li> </ul>                               | <pre>instellen DATUM: ##.##.## &gt; nieuwe datum: dag.mnd.jaar?</pre>                                    |
| <ul> <li>5. Voer de actuele datum in en druk toets</li> <li>in.</li> <li>→ Tijd en datum zijn ingesteld op de huidi-</li> </ul> | Hm: naar menu Stop: einde bediening                                                                      |
| ge waarden.<br>→ Display toont ►                                                                                                | FUNCTIES: 1. dag/nacht<br>(4.1) 2. instellen tijd/datum                                                  |

6. Druk toets St in om het instellen van de tijd en datum te beeindigen.

Siemens Building Technologies B.V. Werner von Siemensstraat 9 2712 PN Zoetermeer Tel. +31 70 - 333 3333 Fax +31 70 - 333 3862 www.sibt.nl